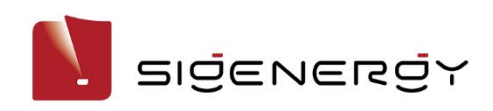

# mySigen App

# **Installer Manual**

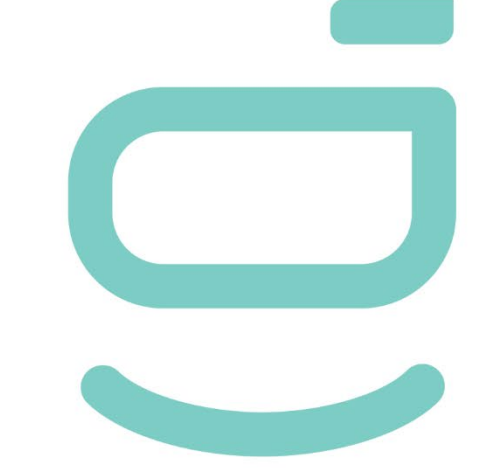

Version: 03

Release date: 2024-10-09

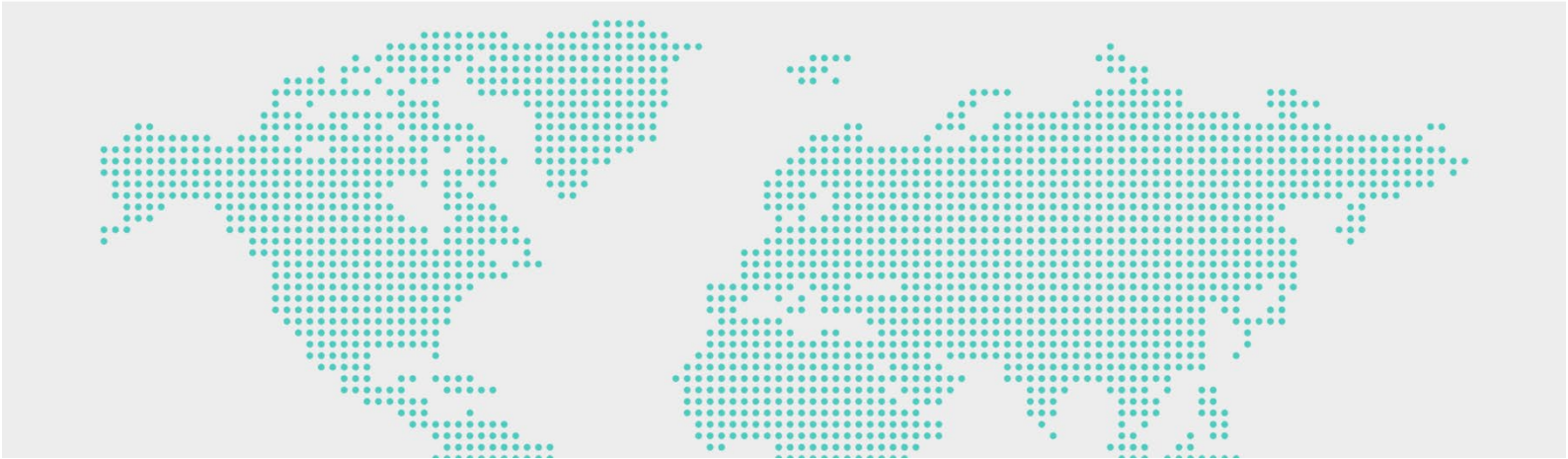

# **Copyright Notice**

Copyright© 2024 Sigenergy Technology Co., Ltd. All Rights Reserved.

Description in this document may contain predictive statements regarding financial and operating results, product portfolio, new technology, configurations and features of product. Several factors could cause difference between actual results and those expressed or implied in the predictive statements. Therefore, description in this document is provided for reference purpose only and constitutes neither an offer nor an acceptance. Sigenergy Technology Co., Ltd. may change the information at any time without notice.

Sigenergy Technology Co., Ltd.

All trademarks and registered trademarks in this document belong to their owners.

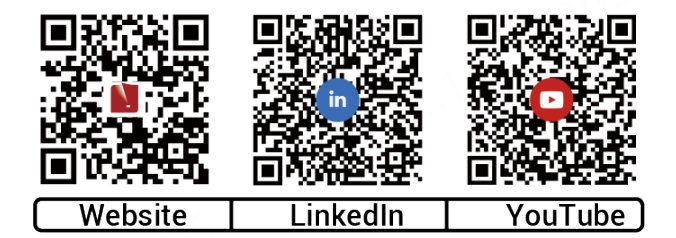

www.sigenergy.com

| Overview<br>Chapter 1 Creating new systems and commissioning<br>1.1 Downloading the App<br>1.2 Registration of installer account<br>1.3 Creating new systems                                            | 8<br>9<br>10<br>12<br>13<br>13<br>15<br>15 |
|----------------------------------------------------------------------------------------------------|--------------------------------------------|
| Chapter 1 Creating new systems and commissioning<br>1.1 Downloading the App<br>1.2 Registration of installer account<br>1.3 Creating new systems<br>Chapter 2 Pourting OS M of power station and device | 9<br>10<br>12<br>13<br>13<br>15<br>15      |
| <ul> <li>1.1 Downloading the App</li> <li>1.2 Registration of installer account</li> <li>1.3 Creating new systems</li> </ul>                                                                            | 9<br>10<br>12<br><b>13</b><br>13<br>15     |
| 1.2 Registration of installer account<br>1.3 Creating new systems                                                                                                    | 10<br>12<br>13<br>13<br>15<br>15           |
| 1.3 Creating new systems                                                                                                    | 12<br><b> 13</b><br>13<br>15<br>15         |
| Chapter 2 Pouting OSM of power station and device                                                                                                    | <b> 13</b><br>13<br>15<br>15               |
| Chapter 2 Routine Oam of power station and device                                                                                                    | 13<br>15<br>15                             |
| 2.1 Commonly-used icons and description                                                                                                    | 15<br>15                                   |
| 2.2 Information querying                                                                                                    | 15                                         |
| 2.2.1 Station operation information                                                                                                    |                                            |
| 2.2.2 Operation information of Sigen EV AC Charger                                                                                                    | 18                                         |
| 2.2.3 Alarm information                                                                                                    | 20                                         |
| 2.2.4 Viewing warranty information                                                                                                    | 22                                         |
| 2.2.5 Viewing backup event record                                                                                                    | 22                                         |
| 2.3 Station parameter setup                                                                                                    | 23                                         |
| 2.3.1 Parameters on the "System Settings" screen                                                                                                    | 24                                         |
| 2.3.2 Setting rate plan                                                                                                    | 51                                         |
| 2.3.3 Station status diagnosis                                                                                                    | 52                                         |
| 2.3.4 Station connection diagnosis                                                                                                    | 53                                         |
| 2.3.5 License activation                                                                                                    | 54                                         |
| 2.3.6 Software upgrade                                                                                                    | 55                                         |
| 2.3.7 After-sales service                                                                                                    | 56                                         |
| 2.3.8 Adding device                                                                                                    | 57                                         |
| 2.4 Device parameter setup                                                                                                    | 67                                         |
| 2.4.1 SigenStor                                                                                                    | 67                                         |
| 2.4.2 Inverter                                                                                                    | 72                                         |
| 2.4.3 Sigen EV DC Charging Module                                                                                                    | 84                                         |
| 2.4.4 Gateway                                                                                                    | 85                                         |
| 2.4.5 Sigen EV AC Charger                                                                                                    | 86                                         |
| 2.4.6 Downloading device logs                                                                                                    | 90                                         |

#### Contents

| С | hapter 3 Others                                                                          | 91   |
|---|------------------------------------------------------------------------------------------|------|
|   | 3.1.1 Changing account password                                                          | 91   |
|   | 3.1.2 Changing account nickname                                                          | 91   |
|   | 3.1.3 Changing account binding information                                               | 91   |
|   | 3.1.4 Viewing and exchanging points                                                      | 91   |
|   | 3.1.5 Team and company management                                                        | 92   |
|   | 3.1.6 Viewing App version                                                                | 92   |
|   | 3.1.7 Upgrading mySigen                                                                  | 92   |
|   | 3.1.8 Configuring parameters on the "App Setting" screen                                 | 92   |
|   | 3.1.9 Owner consultation and request management                                          | 93   |
|   | 3.1.10 Support                                                                           | 93   |
| С | hapter 4 Logout                                                                          | . 94 |
| С | hapter 5 FAQs                                                                            | . 95 |
|   | 5.1 What should you do if the owner has not received the account activation email?       | 95   |
|   | 5.2 What should you do if the owner account activation times out and cannot be           |      |
|   | operated?                                                                                | 96   |
|   | 5.3 What should you do if you have a problem with creating new systems or other          |      |
|   | actions?                                                                                 | 96   |
|   | 5.4 What should you do if you have not received emails (verification code or logs)       |      |
|   | from the system?                                                                         | 96   |
|   | 5.5 What should you do if you want to disconnect WLAN when the communication             |      |
|   | mode changes from WLAN to FE?                                                            | 97   |
|   | 5.6 How do I connect a power sensor if the RS485_2 port of the inverter is faulty?       | 97   |
|   | 5.7 In grid connection scenarios, how can I quickly identify where SigenStor is installe | ed?  |
|   |                                                                                          | 99   |
|   | 5.8 How do I reconnect the network when the device network connection is lost?           | 99   |
|   | 5.9 How do I check whether the device is connected in parallel with other ones?          | 99   |

# **Revision History**

| Version | Date       | Description                                                    |  |
|---------|------------|----------------------------------------------------------------|--|
| 03      | 2024.10.09 | Updated 2.2.2 Operation information of Sigen<br>EV AC Charger. |  |
|         |            | Added 2.2.5 Viewing backup event record.                       |  |
|         |            | Updated 2.3.1.1 Energy storage working mode.                   |  |
|         |            | Added 2.3.1.4 Grid scheduling.                                 |  |
|         |            | Updated 2.3.1.5 Internet connection.                           |  |
|         |            | Added 2.3.1.6 DI customization.                                |  |
|         |            | Updated 2.3.1.7 Others.                                        |  |
|         |            | Added 2.3.4 Station connection diagnosis.                      |  |
|         |            | Added 2.3.6 Software upgrade.                                  |  |
|         |            | Added 2.3.7 After-sales service.                               |  |
|         |            | Added 2.3.8 Adding device.                                     |  |
|         |            | Updated 2.4.1.1 Internet connection.                           |  |
|         |            | Updated 2.4.2 Inverter.                                        |  |
|         |            | Added 2.4.3 Sigen EV DC Charging Module.                       |  |
|         |            | Updated 2.4.4 Gateway.                                         |  |
|         |            | Updated 2.4.5 Sigen EV AC Charger.                             |  |
|         |            | Added 3.1.3 Changing binding information.                      |  |
|         |            | Added 3.1.4 Viewing and exchanging points.                     |  |
|         |            | Updated 3.1.8 Configuring parameters on the                    |  |

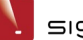

| Version | Date       | Description                                                                                            |  |
|---------|------------|----------------------------------------------------------------------------------------------------|--|
|         |            | "App Setting" screen.                                                                                  |  |
|         |            | Updated 3.1.10 Support.                                                                                |  |
|         |            | Added 5.6 How do I connect a power sensor if the RS485_2 port of the inverter is faulty?               |  |
|         |            | Added 5.7 In grid connection scenarios, how<br>can I quickly identify where SigenStor is<br>installed? |  |
|         |            | Added 5.8 How do I reconnect the network when the device network connection is lost?                   |  |
|         |            | Added 5.9 How do I check whether the device is connected in parallel with other ones?                  |  |
| 02      | 2024.03.22 | Updated 1.3 Creating new systems.                                                                      |  |
|         |            | Updated Chapter 2 Routine O&M of power station and device.                                             |  |
|         |            | Added 2.2.2 Operation information of Sigen EV AC Charger.                                              |  |
|         |            | Updated 2.3.1 Parameters on the "System<br>Settings" screen.                                           |  |
|         |            | Added 2.3.2 Setting rate plan.                                                                         |  |
|         |            | Added 2.3.5 License activation.                                                                        |  |
|         |            | Updated 2.4 Device parameter setup.                                                                    |  |
|         |            | Added 3.1.5 Team and company management.                                                               |  |
|         |            | Added 3.1.9 Owner consultation and request management.                                                 |  |

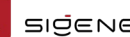

| Version | Date       | Description                                                                                                    |  |
|---------|------------|----------------------------------------------------------------------------------------------------|--|
|         |            | Added 5.5 What should you do if you want to disconnect WLAN when the communication mode changes from WLAN to FE? |  |
| 01      | 2023.08.31 | Initial release.                                                                                                 |  |

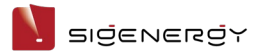

# **Overview**

#### Introduction

This document describes how to use the mySigen App.

#### Readers

This document is intended for:

- Professionally trained and qualified installers
- Technical support engineer

### **Sign Definition**

The following signs may be used in the document to indicate security precautions or key information. Before installation and operation, familiarize yourself with signs and their definitions.

| Signs          | Definition                                                                            |
|----------------|---------------------------------------------------------------------------------------|
| A Danger       | Danger. Failure to comply will result in death or serious personal injury.            |
| Warning        | Warning. Failure to comply will result in serious personal injury or property damage. |
| <b>Caution</b> | Caution. Failure to comply will result in property damage.                            |
| Tips           | Important or key information, and supplementary operation tips.                       |

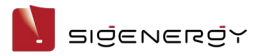

# Chapter I Creating new systems and

# commissioning

#### Tips

- This document takes version 2.0.0 as an example to introduce relevant operations. The screenshots given in this document are for illustration purposes only. Interfaces in different periods may differ. The actual interface display shall prevail.
- Before creating new systems, please make sure that the device is powered on.

# 1.1 Downloading the App

#### Tips

Mobile operating systems: Android 6.0, iOS 12.0, and later versions.

Use the following two methods to download the App.

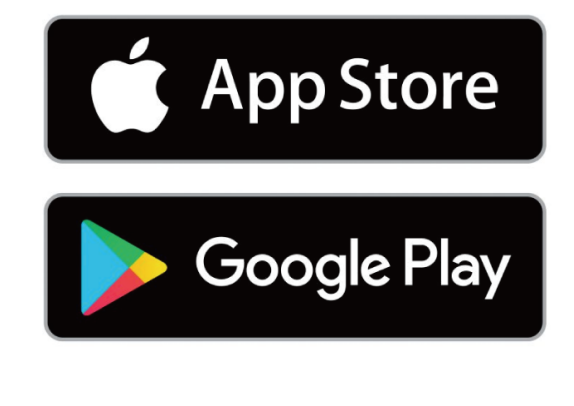

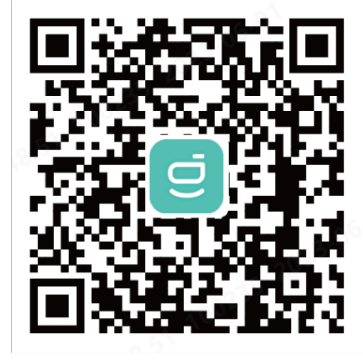

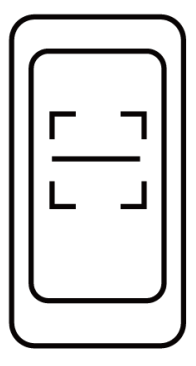

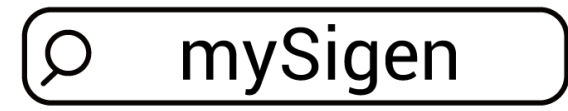

SSA1CM00014

# **1.2 Registration of installer account**

### Method 1: Web-based operation

Please visit <u>https://www.sigenergy.com</u> and go to "Partner"  $\rightarrow$  "Register Now" and sign up for your account.

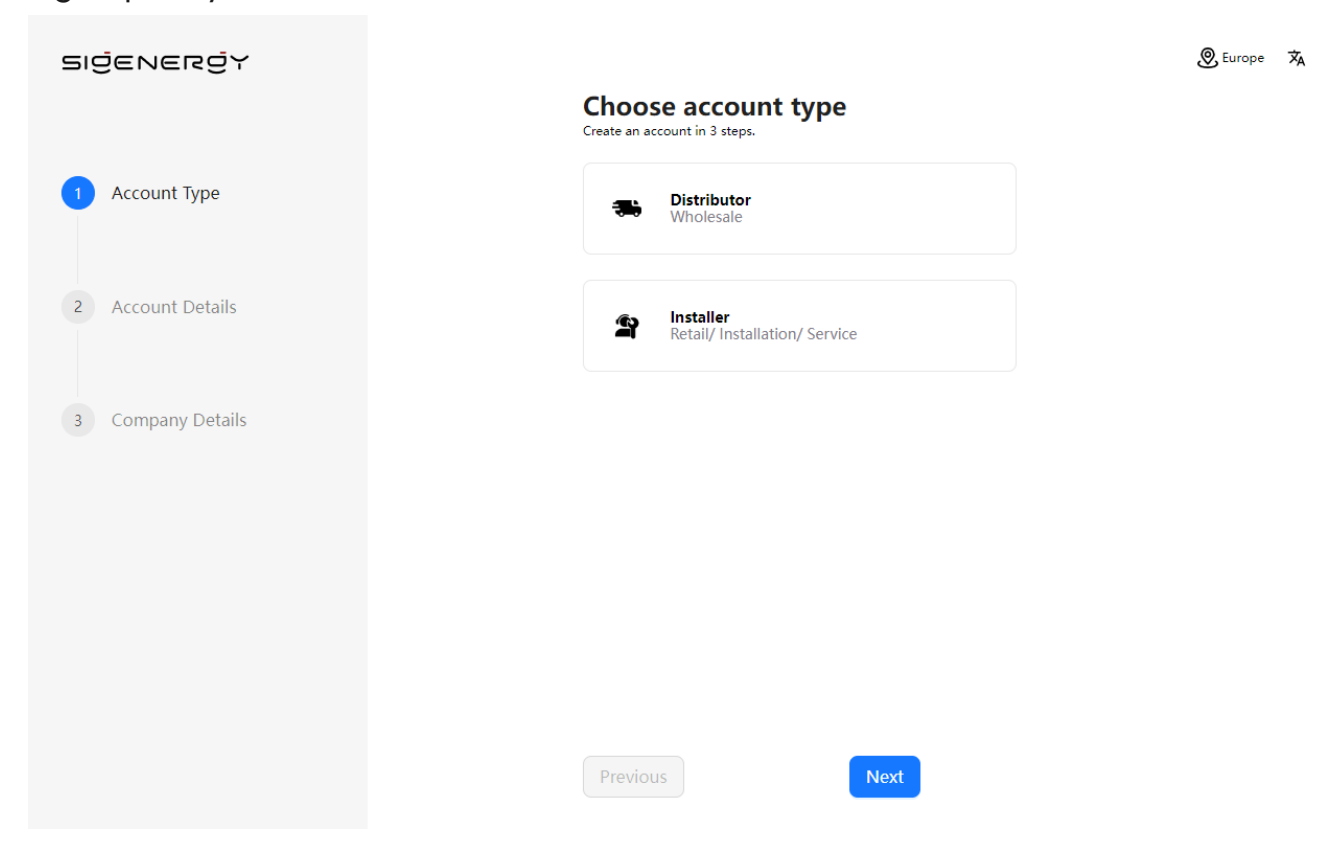

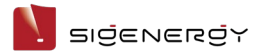

# Method 2: App-based operation

On the "Sign Up" screen of the App, sign up for your account.

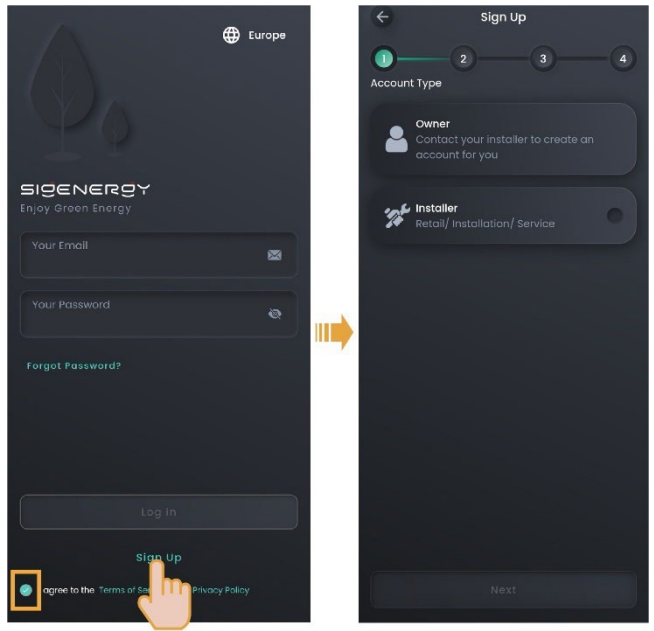

MSA1CM00001

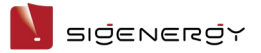

# 1.3 Creating new systems

1. Click in the upper right corner of the "Home" to go to the station creation screen, where you can finish creating a power station. The App will send the owner account to the owner's email address.

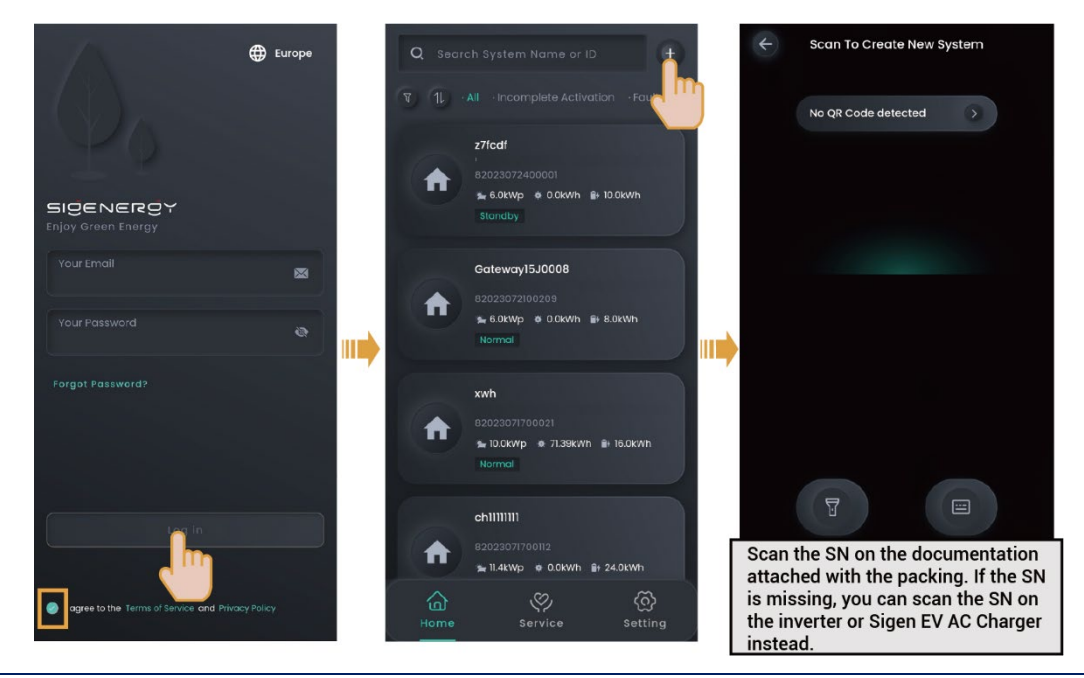

#### Tips

Create a new system step by step as instructed on the screen. The screen display may differ depending on the device model. For detailed steps, check the supporting documentation.

2. Please ask the owner to check the email titled "sigencloud" within 24 hours and activate the account.

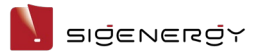

# Chapter 2 Routine O&M of power station

# and device

# 2.1 Commonly-used icons and description

| lcon | Description               | lcon | Description                        |
|------|---------------------------|------|------------------------------------|
| 0.   | Indicates the search      | < >  | Indicates the plus and minus       |
|      | aptor a kowword in the    |      | button. You can click this         |
|      | input box to cogreb for   |      | button to dajust the time.         |
|      | a power station or        |      |                                    |
|      | others.                   |      |                                    |
|      | Indicates the filter      | 7    | Indicates the zoom-in button.      |
| V    | button. You can click     | Z    | You can click this button to       |
|      | this button to filter the |      | zoom in the screen.                |
|      | results by conditions.    |      |                                    |
|      | Indicates the back        |      | Indicates the expand icon.         |
|      | button. You can click     |      | You can click this icon to         |
|      | this button to return to  |      | check more information or          |
|      | the previous screen.      |      | set more parameters.               |
|      | Indicates the more        |      | Indicates the expand and           |
|      | button. You can click     |      | collapse icon.                     |
|      | this icon to check more   |      |                                    |
|      | information or set more   |      |                                    |
|      | parameters.               |      |                                    |
|      | Indicates the OFF and     |      | Indicates the check box. You       |
|      | ON button. You can        |      | can click this box to select an    |
|      | click this button to      |      | item. The filling color differs to |
|      | switch between on and     |      | distinguish different              |
|      | off.                      |      | meanings. For example, 🔍           |
|      |                           |      | indicates To Grid.                 |
|      | Detection status          |      | Detection status indicator.        |
|      | indicator. This icon      |      | This icon indicates detection      |
|      | indicates detection       |      | failure.                           |

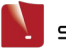

| lcon      | Description                                                               | lcon | Description                                               |
|-----------|---------------------------------------------------------------------------|------|-----------------------------------------------------------|
|           | success.                                                                  |      |                                                           |
| $\bullet$ | Device status indicator.<br>This icon indicates<br>"Normal" or "Standby". | •    | Device status indicator. This icon indicates "Power-off". |
| •         | Device status indicator.<br>This icon indicates<br>"Offline".             | •    | Device status indicator. This icon indicates "Faulty".    |

# 2.2 Information querying

# 2.2.1 Station operation information

You can click "Home" to check the status of all stations. You can click 💟 in the

upper left corner to filter the stations you want to view.

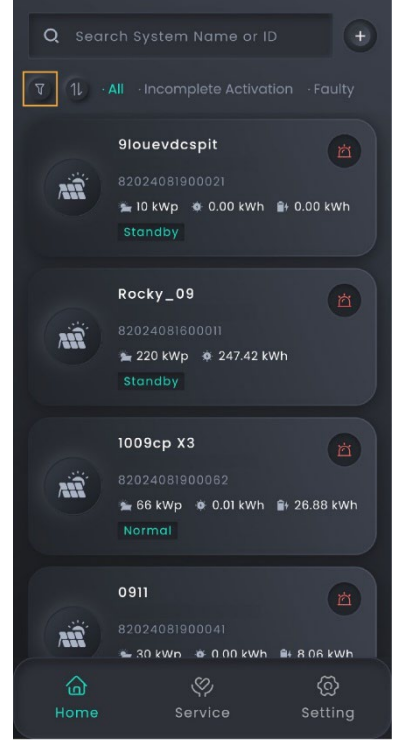

MSA1CM00055

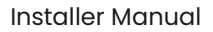

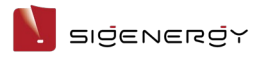

### 2.2.1.1 System information

On the "Home" screen, you can click the station name you want to query to check

its detailed information, such as generating capacity and revenue.

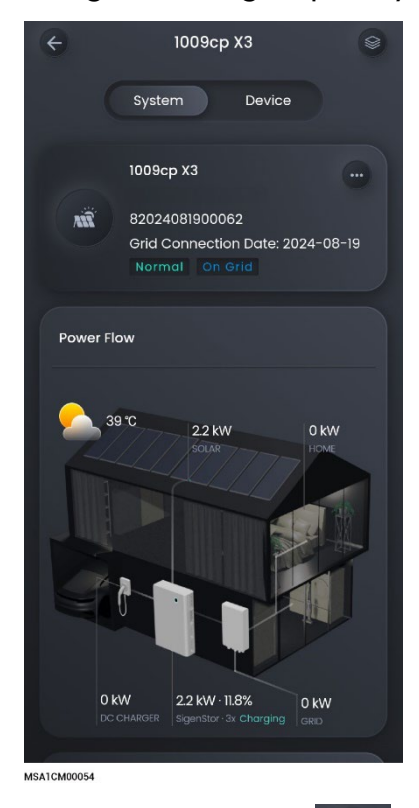

In parallel connection scenarios, you can click "" to check the operation information of multiple devices.

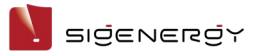

### 2.2.1.2 Information of a single device

On the "Home" screen, click the station name you want to query. Click the device in the energy flow chart in the "System" tab or the "Device" tab to view the device information, software version, and more.

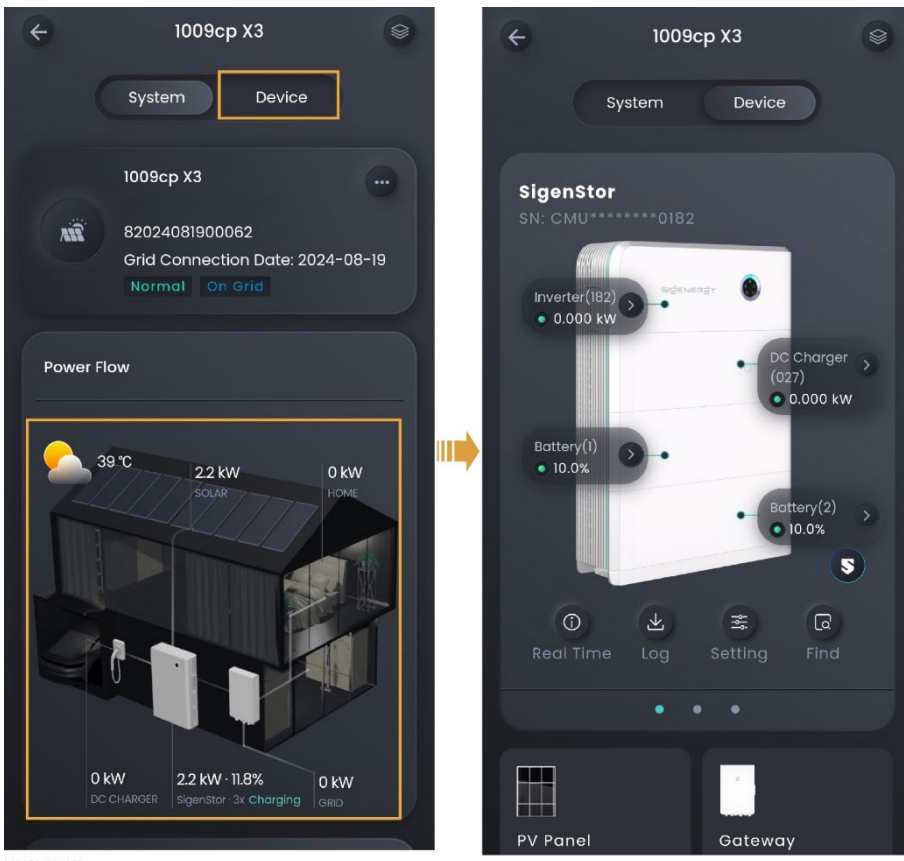

MSA1CM00056

#### Tips

In parallel mode, slide left or right, or up and down, to locate the SigenStor you want to view based on the SN.

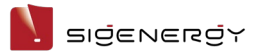

# 2.2.2 Operation information of Sigen EV AC Charger

Go to the corresponding interface using the following method, and click "Real Time Info" to view detailed information.

### **Pure charging application**

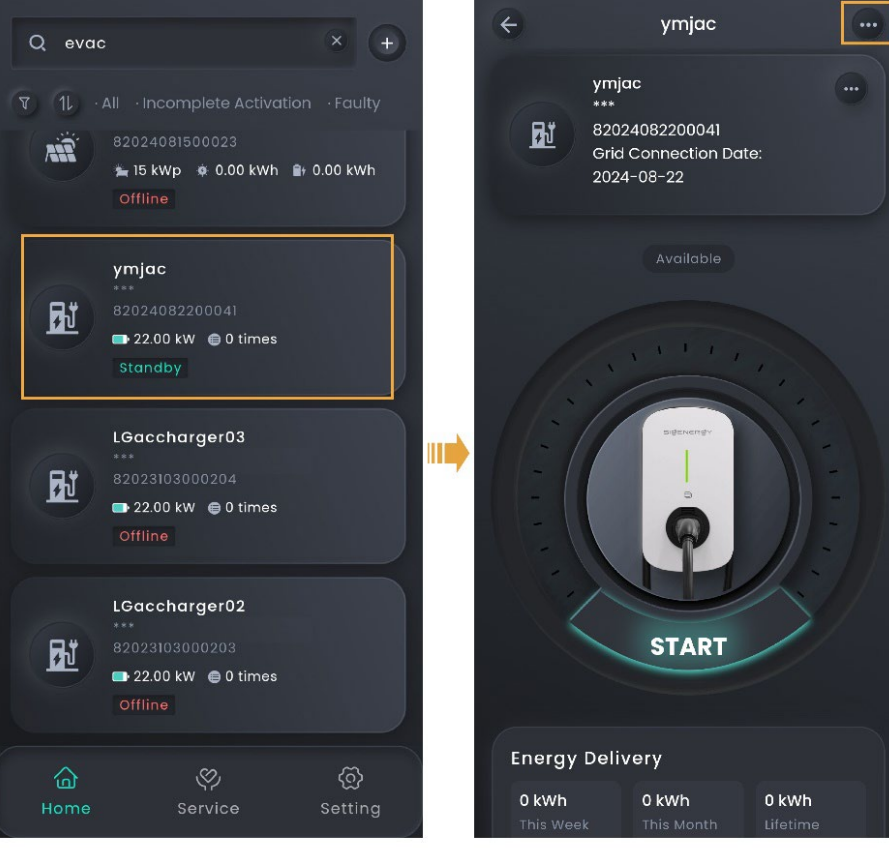

MSA1CM00057

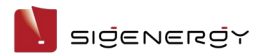

### PV charging or PV storage & charging application

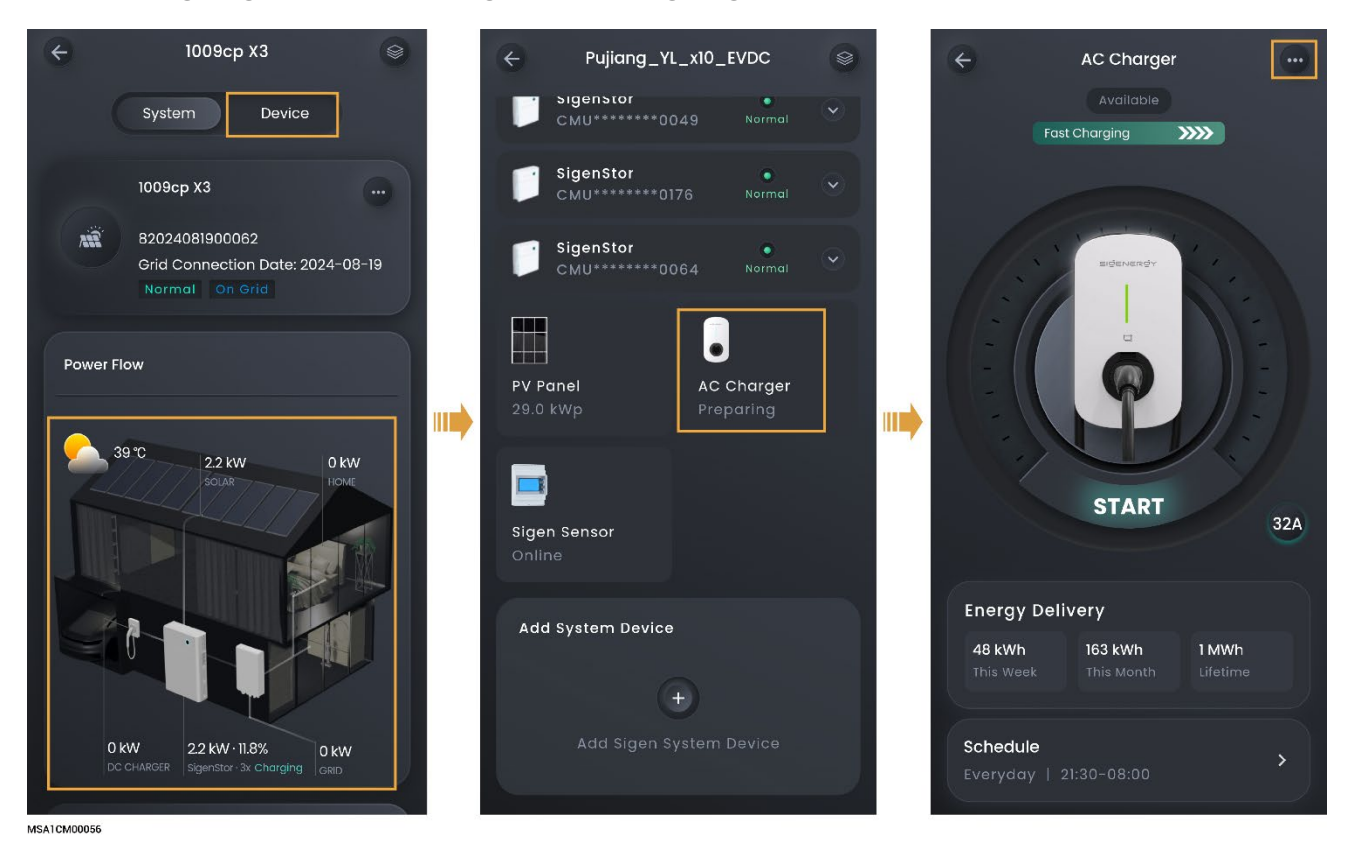

19 / 99

# 2.2.3 Alarm information

### 2.2.3.1 Alarms of all station

You can click "Service" to view alarm information of all stations.

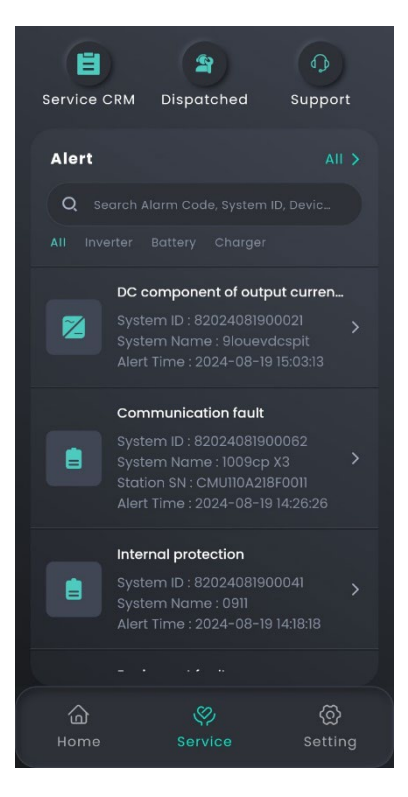

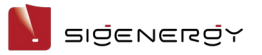

## 2.2.3.2 Alarm of a single station/Sigen EV AC Charger

- 1. On the "Home" screen, click the station name you want to query.
- 2. Click next to the station name and click "Notice" to view the alarm of this station.

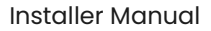

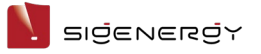

# 2.2.4 Viewing warranty information

- 1. On the "Home" screen, click the station name you want to view.
- 2. Click mext to the station name and click "Warranty".

# 2.2.5 Viewing backup event record

After Gateway is installed in the system, the system records on-grid/off-grid events. You can view the time and reason for the on-/off-grid switchover through the following methods.

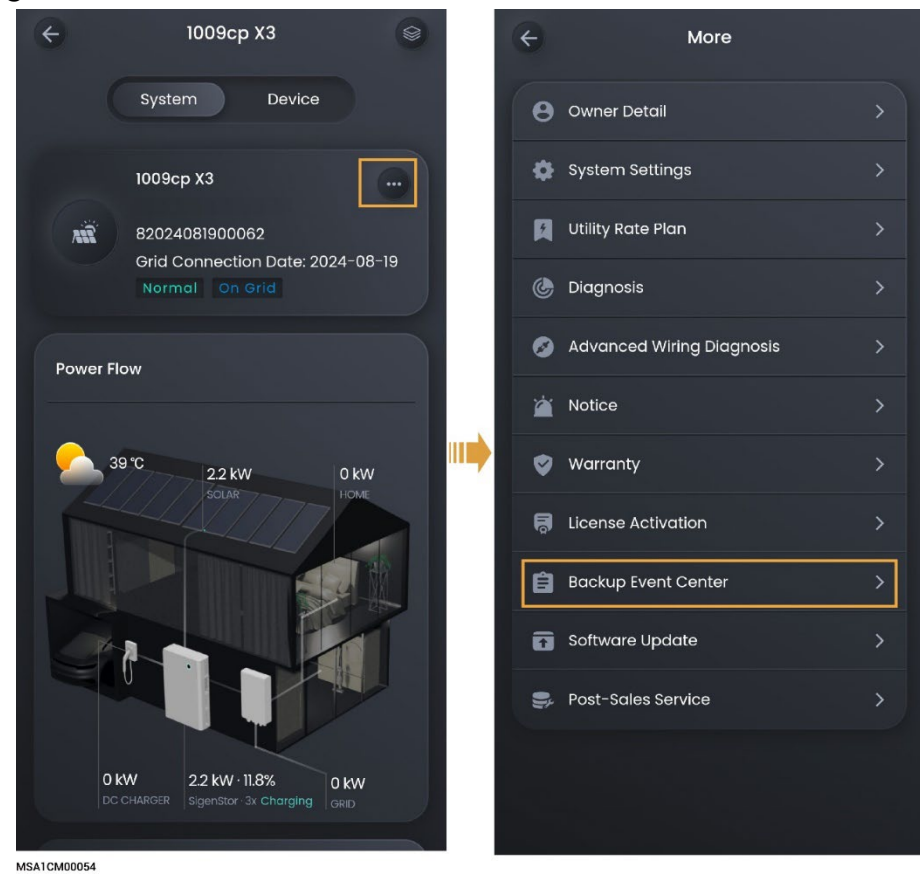

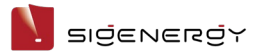

# 2.3 Station parameter setup

- 1. On the "Home" screen, click the station name you want to set.
- 2. Click

next to the station name to go to the settings interface.

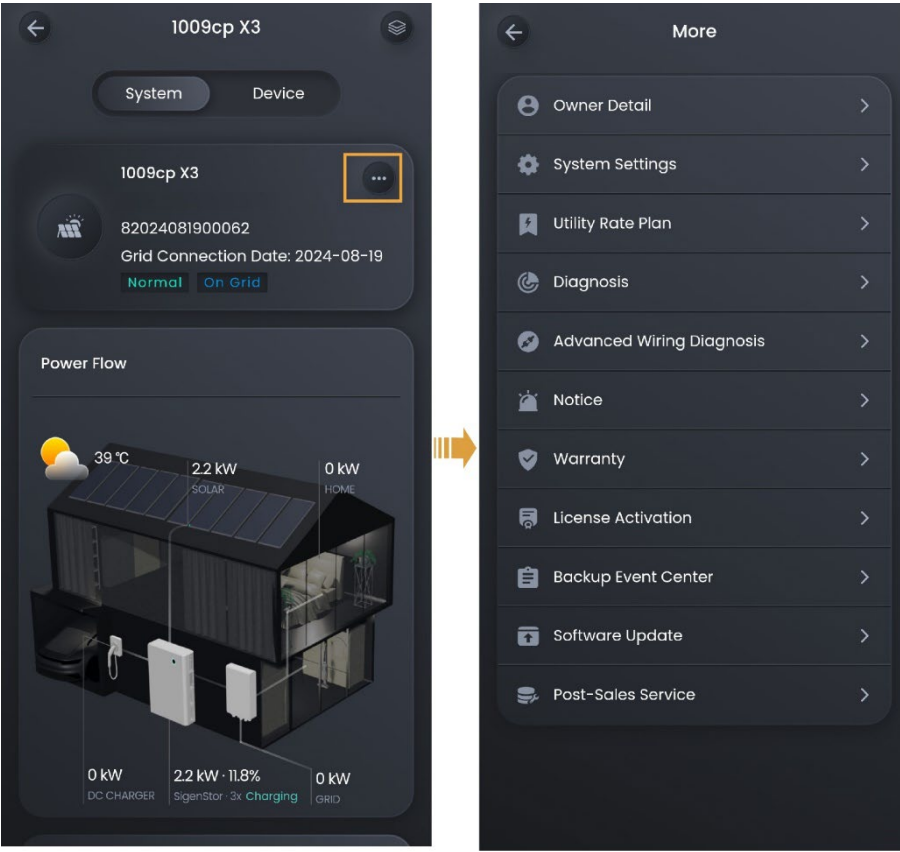

MSA1CM00054

# 2.3.1 Parameters on the "System Settings" screen

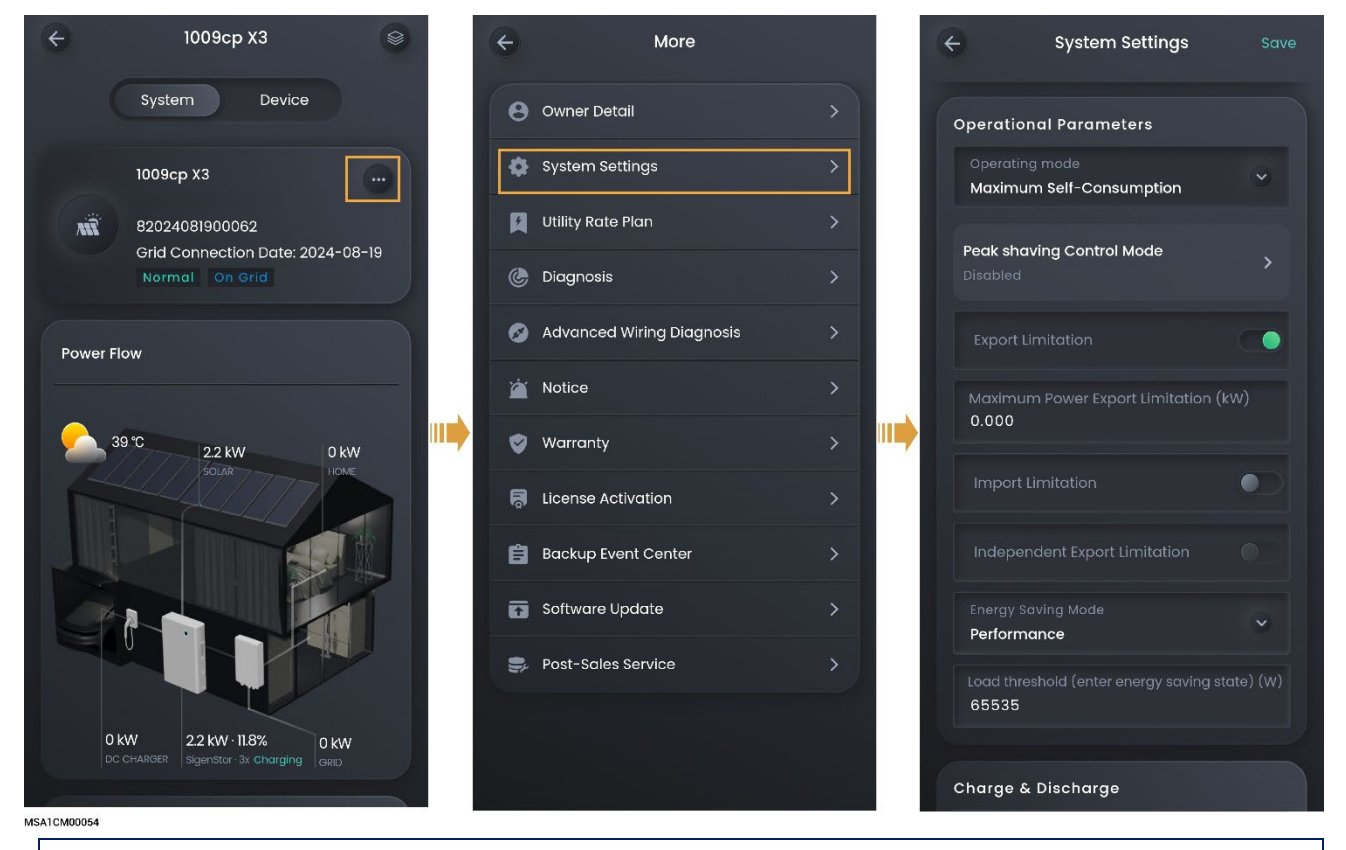

#### Tips

Parameters available for setup differ depending on the grid code. The screen display shall prevail.

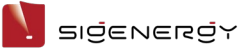

#### 2.3.1.1 Energy storage working mode

#### Tips

- There are four working modes for the energy storage system, including Sigen Al Mode, Fully Feed-in to Grid Mode, Maximum Self-Consumption Mode, TOU Mode, Remote EMS Mode, and Load Shedding.
- Sigen Al Mode and Load Shedding are available in some countries and regions. The screen display of the App shall prevail.

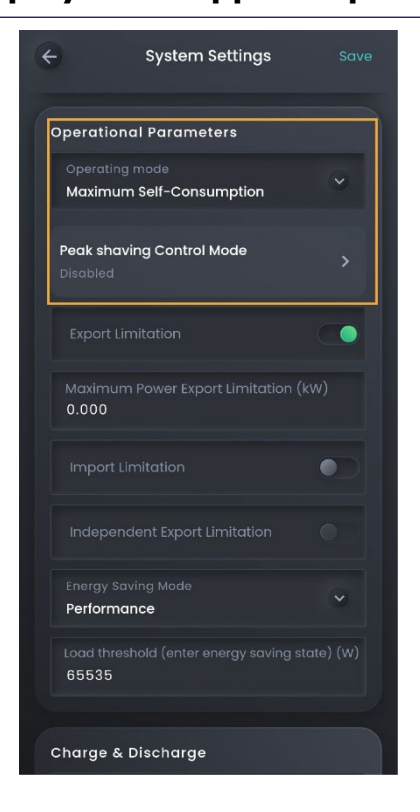

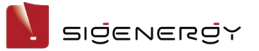

#### 2.3.1.1.1 Sigen Al Mode

In Sigen AI Mode, the system records data such as electricity usage, local peakvalley electricity price, and weather conditions and thus customizes smart electricity solutions to save electricity costs for customers to the maximum extent.

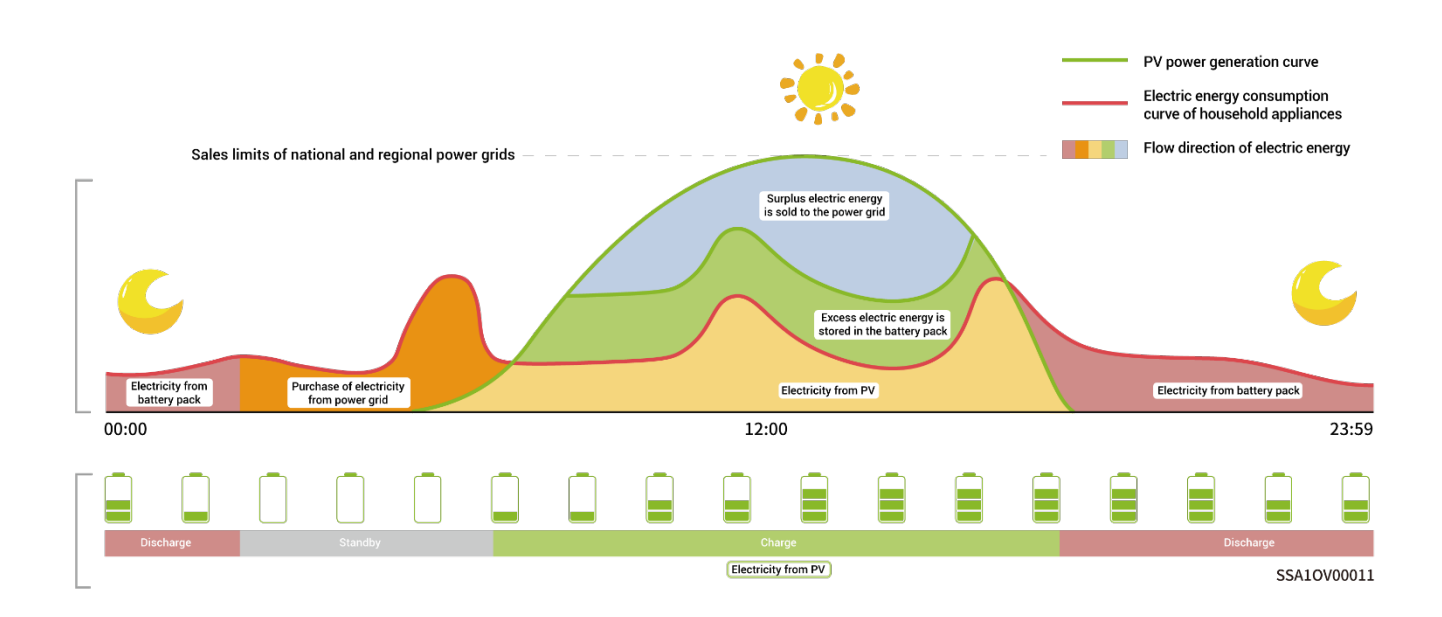

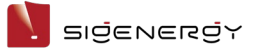

#### 2.3.1.1.2 Maximum Self-Consumption Mode

When there is sufficient solar power, the electric energy generated by the PV system will first be used to power the loads, with any excess energy being stored in the batteries. If there is still surplus energy, it will be sold to the grid. When there is insufficient solar power, the batteries will release electric energy to loads. By increasing the self-consumption ratio of the PV system and improving the self-sufficiency ratio of household energy, you can effectively save on your electric bills.

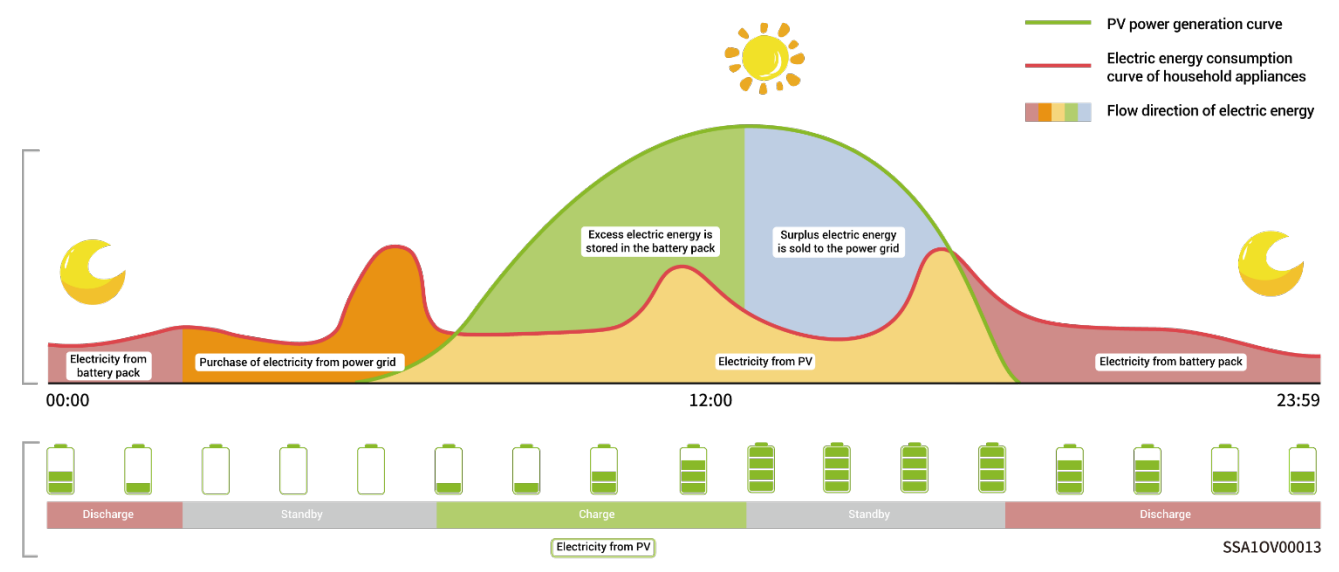

The electricity bill in some regions is calculated as follows: Total electricity bill = Cost at peak power + cost for electricity usage + other costs. Wherein, peak power refers to the maximum power imported from the grid. You can set the maximum peak power imported from the grid to reduce the electricity bill.

#### Installer Manual

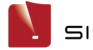

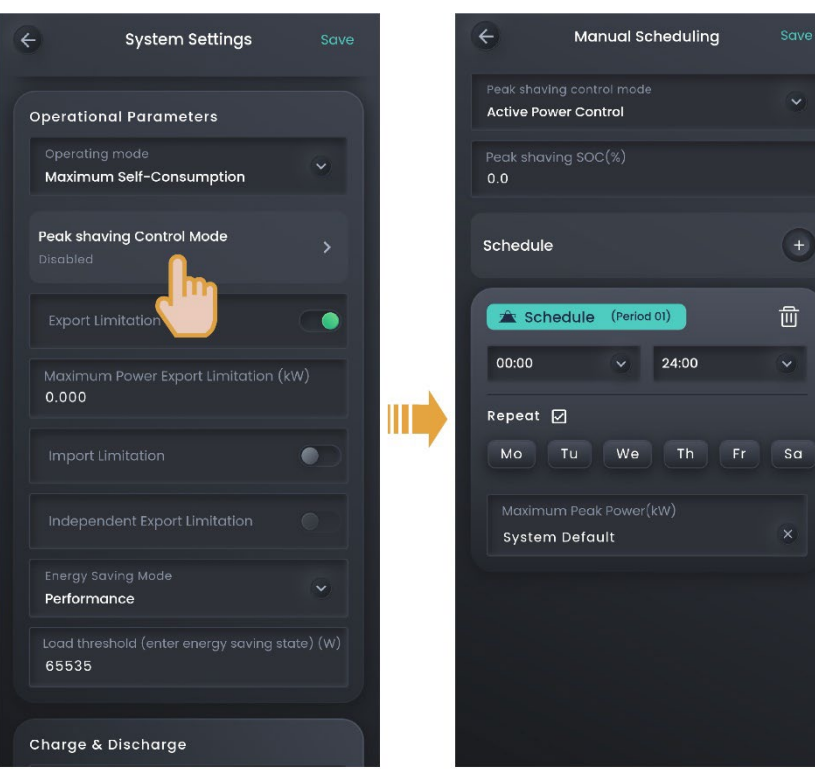

SEA1CM00045

| No. | Parameter name   | Description                                      |  |
|-----|------------------|--------------------------------------------------|--|
| 1   | Peak shaving SOC | This parameter setting affects the capacity of   |  |
|     |                  | peak shaving, and the system charges the         |  |
|     |                  | battery to the set SOC value during the off-peak |  |
|     |                  | period. The larger the parameter setting, the    |  |
|     |                  | stronger the peak shaving capability.            |  |
| 2   | Maximum Peak     | Sets the maximum peak power imported from        |  |
|     | Power            | the grid for household load and charging the     |  |
|     |                  | battery pack.                                    |  |

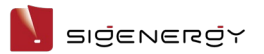

#### 2.3.1.1.3 TOU Mode

In TOU mode, you must manually set the charging and discharging periods, and the remaining periods will be non-charging and non-discharging periods. In the daytime, the surplus PV power can be sold to the grid or used to charge batteries. At night, batteries are charged from the grid when the electricity price is low to save the electricity bill.

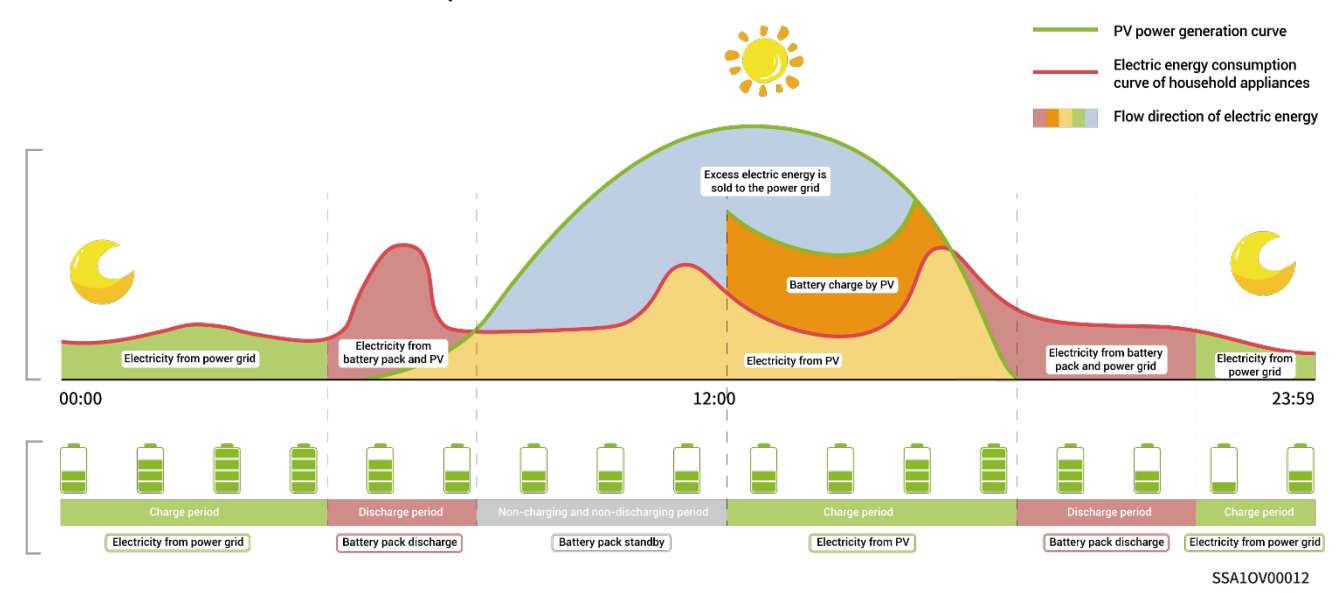

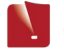

#### Installer Manual

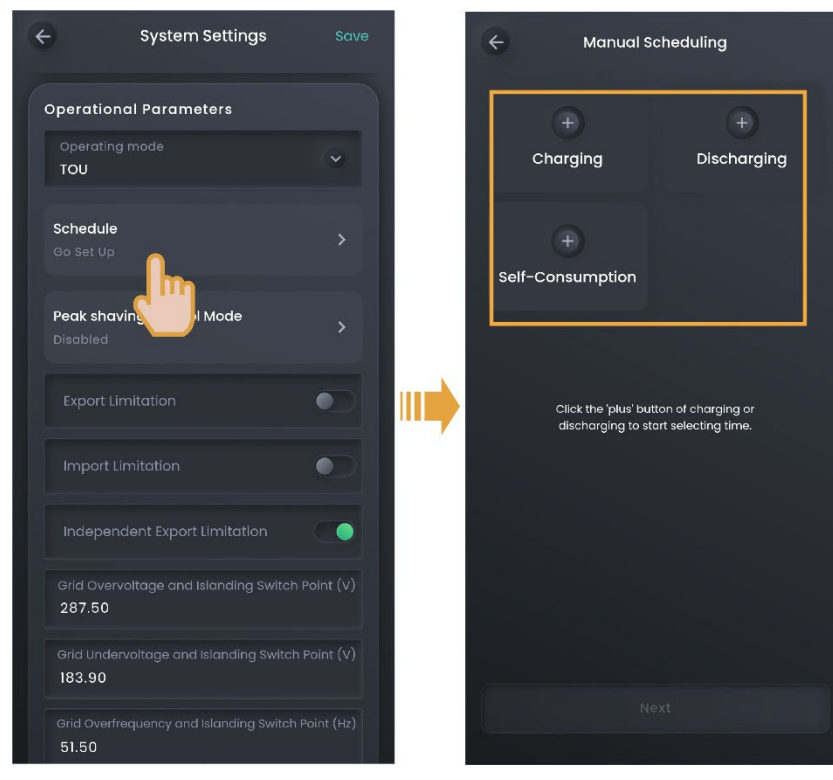

| No. | Parameter name |                     | Description                   |
|-----|----------------|---------------------|-------------------------------|
| 1   | Charging       | Maximum charging    | Sets the maximum charging     |
|     |                | power for BAT       | power of the battery pack     |
|     |                |                     | during this period.           |
| 2   |                | Grid Charging Cut-  | Sets the end-of-charge        |
|     |                | off SOC             | capacity of the battery pack  |
|     |                |                     | during this period.           |
| 3   |                | Maximum power for   | Sets the maximum power that   |
|     |                | importing from grid | can be imported from the grid |
|     |                |                     | during this period.           |
| 4   |                | Maximum Charging    | Sets the maximum power that   |
|     |                | Power from Grid to  | the grid charges the battery  |
|     |                | BAT                 | pack during this period.      |

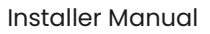

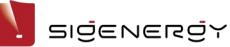

| No. | Parameter name   |                   | Description                    |
|-----|------------------|-------------------|--------------------------------|
| 5   | Discharging/Self | Maximum           | Sets the maximum discharge     |
|     | -Consumption     | discharging power | power of a battery pack during |
|     |                  | for BAT           | this period.                   |
| 6   |                  | Maximum power for | Sets the maximum power that    |
|     |                  | exporting to grid | the system can export to the   |
|     |                  |                   | grid during this period.       |
| 7   |                  | Maximum           | Sets the maximum power that    |
|     |                  | Discharging Power | a battery pack discharges to   |
|     |                  | from BAT to Grid  | the grid during this period.   |

### Tips

The system will operate based on the PV power situation in periods that you do not specify as charging and discharging periods. The PV power will first be used to power home loads, with excess energy charging the batteries, and the batteries will not discharge.

The electricity bill in some regions is calculated as follows: Total electricity bill = Cost at peak power + cost for electricity usage + other costs. Wherein, peak power refers to the maximum power imported from the grid. You can set the maximum peak power imported from the grid to reduce the electricity bill.

#### Installer Manual

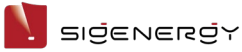

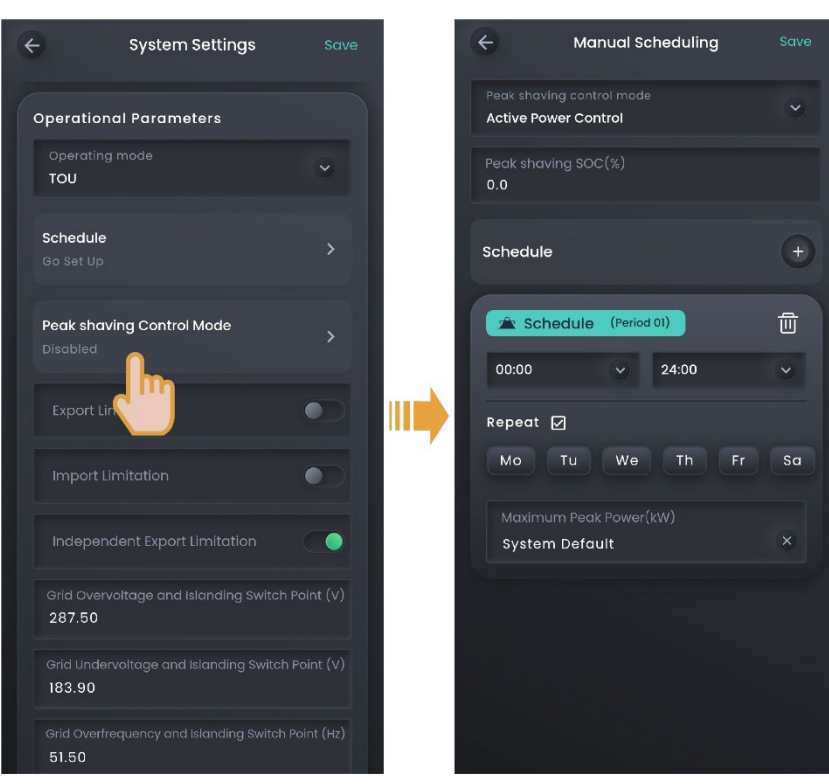

| No. | Parameter name   | Description                                      |  |
|-----|------------------|--------------------------------------------------|--|
| 1   | Peak shaving SOC | This parameter setting affects the capacity of   |  |
|     |                  | peak shaving, and the system charges the         |  |
|     |                  | battery to the set SOC value during the off-peak |  |
|     |                  | period. The larger the parameter setting, the    |  |
|     |                  | stronger the peak shaving capability.            |  |
| 2   | Maximum Peak     | Sets the maximum peak power imported from        |  |
|     | Power            | the grid for household load and charging the     |  |
|     |                  | battery pack.                                    |  |

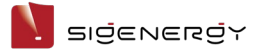

Installer Manual

#### 2.3.1.1.4 Fully Feed-in to Grid

You can sell excess energy back to the grid and earn credits on your energy bill. In the daytime, when the PV power is greater than the maximum output capacity of the inverter, the inverter maintains the maximum output while storing excess energy in the batteries. When the PV power is lower than the maximum output capacity of the inverter or there is no PV power in the nighttime, the batteries are discharged to ensure that the inverter maximizes the output.

#### 2.3.1.1.5 Remote EMS Mode

- In non-parallel mode, devices can be connected to a third-party energy management system (EMS) over the RS-485 interface. Before setting this mode, please make sure that the cable is properly connected to the RS485-1 port, and that you have set the correct baud rate as described in 2.4.1.5 Others.
- Devices can be connected to a third-party EMS over the ModBus-TCP protocol. Before setting this mode, please make sure that you have configured the settings as described in 2.4.1.4 ModBus parameters.
- Before setting this mode, users can set the scheduling parameters of our product through a third-party EMS.

#### 2.3.1.1.6 Load Shedding

In areas with frequent power outages, you can add your region and schedule in this mode, and the system will fully charge the battery in advance as scheduled, ensuring that you have battery power available to supply the load during outages.

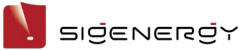

### 2.3.1.2 Export/Import limitation parameters

#### Tips

- An installer can set export/import limitation parameters according to user needs when creating new systems.
- To modify parameters after creating new systems, please manually set export/import limitation parameters according to local laws and regulations and grid agreements.
- The parameter display may differ depending on the device model. The actual screen display shall prevail.

| ← System Settings                          | Save   |
|--------------------------------------------|--------|
| Operational Parameters                     |        |
| Operating mode<br>Maximum Self-Consumption |        |
| Peak shaving Control Mode<br>Enabled       |        |
| Export Limitation                          |        |
| Maximum Power Export Limitation<br>6.000   | n (kW) |
| Import Limitation                          |        |
| Maximum Power Import Limitatio<br>6.000    | n (kW) |
| Independent Export Limitation              |        |
| Energy Saving Mode<br>Performance          | ~      |
|                                            |        |

| No. | Parameter Name    | Description                                            |
|-----|-------------------|--------------------------------------------------------|
| 1   | Export Limitation | When it is set to . C, you can set the maximum         |
|     |                   | power exported from the device to the power grid.      |
| 2   | Maximum Power     | Sets the maximum power exported from the device        |
|     | Export Limitation | to the power grid.                                     |
| 3   | Import Limitation | When it is set to 🔍, you can set the maximum           |
|     |                   | power purchased from the power grid.                   |
| 4   | Maximum Power     | Sets the maximum power purchased from the              |
|     | Import Limitation | power grid.                                            |
| 5   | Independent       | When it is set to . C, each phase line of the inverter |
|     | Export Limitation | can execute the export/import limitation               |

| No. | Parameter Name | Description    |
|-----|----------------|----------------|
|     |                | independently. |

# 2.3.1.3 Charge & discharge and backup capacity

| •                 | System Setting                     | s Save |
|-------------------|------------------------------------|--------|
|                   |                                    |        |
| Charge & [        | Discharge                          |        |
| Charge C<br>100.0 |                                    |        |
| Discharge<br>0.0  |                                    |        |
| Backup C<br>0.0   |                                    |        |
| EMS Dispat        | ch Setting<br>MS Scheduling Enable |        |
|                   |                                    |        |
| Grid Code         |                                    |        |
| Grid Code         | _AR_N_4105                         |        |
| Connectivi        | ty                                 |        |
|                   |                                    |        |

| No. | Parameter name     | Description                                                       |
|-----|--------------------|-------------------------------------------------------------------|
| 1   | Charge Cut-off SOC | Sets the capacity at which the battery pack stops                 |
|     |                    | charging.                                                         |
| 2   | Discharge Cut-off  | Sets the capacity at which the battery pack stops                 |
|     | SOC                | discharging.                                                      |
|     |                    | <ul> <li>Value 0 is not recommended for this</li> </ul>           |
|     |                    | parameter to avoid irreversible attenuation                       |
|     |                    | due to failure to charge the battery pack in                      |
|     |                    | time.                                                             |
|     |                    | <ul> <li>The priority is given to "Backup Capacity" in</li> </ul> |
|     |                    | backup power networking mode, while the                           |
|     |                    | parameter is applied in non-backup power                          |
|     |                    | networking mode.                                                  |

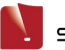

| No. | Parameter name  | Description                                                   |
|-----|-----------------|---------------------------------------------------------------|
| 3   | Backup Capacity | <ul> <li>You can set this parameter when a gateway</li> </ul> |
|     |                 | exists in the network.                                        |
|     |                 | <ul> <li>In the on-grid scenario, the battery pack</li> </ul> |
|     |                 | stops discharging when the backup capacity                    |
|     |                 | value is reached. In the off-grid scenario, the               |
|     |                 | battery pack supplies power to power device                   |
|     |                 | and stops discharging when the Discharge                      |
|     |                 | Cut-off SOC setting is reached.                               |
|     |                 | <ul> <li>Users can manually set this parameter</li> </ul>     |
|     |                 | according to the power interruption                           |
|     |                 | frequency of their regions and leave time.                    |
|     |                 | Value 0 is not recommended for this                           |
|     |                 | parameter to avoid irreversible attenuation                   |
|     |                 | due to failure to charge the battery pack in                  |
|     |                 | time.                                                         |
## 2.3.1.4 Grid scheduling

#### 2.3.1.4.1 Power regulation

# Tips In Germany and some European areas, the Ripple Control Receiver is used to convert power grid scheduling signals to dry contact signals, which are then transmitted to power stations. The dry contact communication mode is required to receive the power grid scheduling signal to achieve active and reactive power scheduling for the power station.

• Before this operation, ensure that the inverter you want to configure is connected with the Ripple Control Receiver and ports DII–DI4 (ports 5–8 for an aviation connector) are not in use. For details, please refer to the Installation Guide.

#### 2.3.1.4.2 Setting active power control

#### Tips

When a power station has power limiting requirements, the grid scheduling personnel must temporarily limit the active power fed into the power station or directly disconnect all the active power fed into the power station, that is, active power derating.

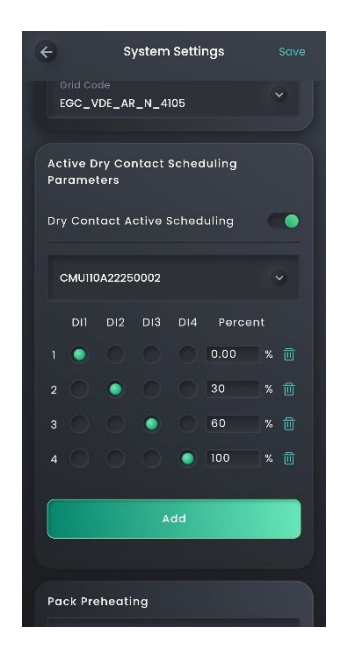

| No. | Parameter          | Description                                                     |
|-----|--------------------|-----------------------------------------------------------------|
|     | name               |                                                                 |
| 1   | Dry Contact        | When it is set to <b>()</b> , you do not need to set the SN for |
|     | Active             | a single device. For multiple devices, drop down and            |
|     | Scheduling         | select the SN of the device connected to the Ripple             |
|     |                    | Control Receiver. You can view the SN on the side of            |
|     |                    | the device.                                                     |
| 2   | DI1, DI2, DI3, DI4 | Indicates that the switch set on the DI cable is                |
|     |                    | turned on and it is low level.                                  |
|     |                    | indicates that the switch set on the DI cable is                |
|     |                    | turned off and it is high level.                                |
|     |                    | The parameters shown in the figure are for reference            |
|     |                    | only. Configure these parameters as needed.                     |
|     |                    | • The status combination of DI1 to DI4 must not be              |

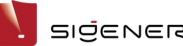

| SIGENERGY |  |
|-----------|--|
|           |  |
|           |  |

| No. | Parameter<br>name | Description                                                    |  |
|-----|-------------------|----------------------------------------------------------------|--|
|     |                   | duplicated. Otherwise, a command parsing error                 |  |
|     |                   | occurs.                                                        |  |
|     |                   | • If the actual DI signal does not match the setting           |  |
|     |                   | in the App, the device will operate at the                     |  |
|     |                   | maximum active power command (100%).                           |  |
| 3   | Percent (%)       | <ul> <li>Percentage values refer to the final power</li> </ul> |  |
|     |                   | percentage executed by the device, and the                     |  |
|     |                   | value should be set to the corresponding value                 |  |
|     |                   | according to local grid requirements.                          |  |
|     |                   | Positive percentage values indicate inversion                  |  |
|     |                   | (inverter outputs active power), whereas                       |  |
|     |                   | negative values indicate rectification (inverter               |  |
|     |                   | absorbs active power).                                         |  |
|     |                   | <ul> <li>Supports adding up to 16 percentage value</li> </ul>  |  |
|     |                   | configurations.                                                |  |

#### 2.3.1.4.3 Setting reactive power control

### Tips

The grid operator requires a large-scale power station to have a certain ability to regulate the voltage at the grid connection point. The grid scheduling personnel schedules the power station to absorb or inject reactive power to the grid connection point according to the real-time reactive power transmission condition in the power grid, that is, reactive power compensation.

| ← Syste                        | em Settings      | Save |  |
|--------------------------------|------------------|------|--|
|                                |                  | -    |  |
| Reactive Dry Con<br>Parameters | itact Scheduling |      |  |
| Reactive Power Co<br>DI Mode   |                  | •    |  |
| CMU110A21CN456                 | 57               | •    |  |
| DII DI2 D                      | 13 DI4 Percen    | t    |  |
| 1000                           | 20               | % 🔟  |  |
| 2 🔿 💿 🤇                        | 40               | % 前  |  |
| 3 🔿 🔿 🤇                        | 30               | % 💼  |  |
| 4 🔍 🔍 🤇                        | 50               | % 🔟  |  |
|                                | Add              |      |  |
| Di Custom                      |                  |      |  |

| No. | Parameter name        | Description                                                     |
|-----|-----------------------|-----------------------------------------------------------------|
| 1   | <b>Reactive Power</b> | • No Output: If the grid operator does not require              |
|     | Control Mode          | the power station to regulate the voltage at the                |
|     |                       | grid connection point and does not need to                      |
|     |                       | implement reactive power compensation,                          |
|     |                       | devices can maintain the output with pure                       |
|     |                       | active power. In this case, set to "No Output."                 |
|     |                       | <ul> <li>DI mode: Set to "DI mode" when setting dry</li> </ul>  |
|     |                       | contact reactive scheduling parameters.                         |
|     |                       | <ul> <li>Grid connection point power factor control:</li> </ul> |
|     |                       | When a distributed power station needs to                       |
|     |                       | implement distributed reactive power                            |
|     |                       | compensation to reduce or avoid power-                          |
|     |                       | factor-adjusted electricity cost and increase                   |

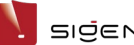

| No. | Parameter name     | Description                                                                                                    |
|-----|--------------------|----------------------------------------------------------------------------------------------------|
|     |                    | power station revenue, you must set "Grid<br>connection point power factor control."<br>When the DI mode is selected, you do not need to<br>set the SN for a single device. For multiple devices,<br>drop down and select the SN of the device<br>connected to the Ripple Control Receiver. You can<br>view the SN on the side of the device.                                                                                                    |
| 2   | DI1, DI2, DI3, DI4 | <ul> <li>indicates that the switch set on the DI cable is turned on and it is low level.</li> <li>indicates that the switch set on the DI cable is turned off and it is high level.</li> <li>The parameters shown in the figure are for reference only. Configure these parameters as needed.</li> </ul>                                                                                                    |
|     |                    | <ul> <li>The status combination of DII to DI4 must not<br/>be duplicated. Otherwise, a command parsing<br/>error occurs.</li> <li>If the actual DI signal does not match the<br/>setting in the App, the device will operate at the<br/>minimum reactive power command (0%).</li> </ul>                                                                                                    |
| 3   | Percent (%)        | <ul> <li>Percentage values refer to the final power percentage executed by the device, and the value should be set to the corresponding value according to local grid requirements.</li> <li>Positive percentage values indicate the output of capacitive reactive power (raising voltage), whereas negative values indicate the output of inductive reactive power (lowering voltage).</li> <li>Supports adding up to 16 percentage value configurations.</li> </ul> |

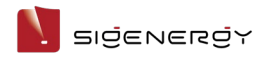

## 2.3.1.5 Internet connection

Click "Connectivity" to check the Internet connection mode.

| ÷  | Connectivity                          |  |
|----|---------------------------------------|--|
|    | SigenStor is connected to the Network |  |
| ×6 | Ethernet                              |  |
| T  | WLAN                                  |  |
| al | Cellular Currently Used               |  |
|    |                                       |  |
|    |                                       |  |
|    |                                       |  |
|    |                                       |  |
|    |                                       |  |
|    |                                       |  |
|    |                                       |  |

| No. | Parameter name | Description                                                         |  |
|-----|----------------|---------------------------------------------------------------------|--|
| 1   | Ethernet       | Displays the connection status of Fast Ethernet. Do                 |  |
|     |                | not disconnect the network cable when the Internet                  |  |
|     |                | connection is stable.                                               |  |
| 2   | WLAN           | Displays the connection status of WLAN. Here you                    |  |
|     |                | can configure the WLAN for all devices in the power                 |  |
|     |                | station.                                                            |  |
|     |                | <ul> <li>Before configuring the WLAN, please make sure</li> </ul>   |  |
|     |                | that antennas are installed on devices.                             |  |
|     |                | <ul> <li>Non-encrypted WLAN is not recommended as it</li> </ul>     |  |
|     |                | may lead to Internet access failure.                                |  |
|     |                | <ul> <li>When WLAN is the only connection path for the</li> </ul>   |  |
|     |                | devices to access the internet, switching WLAN to                   |  |
|     |                | any other wireless router will be prohibited.                       |  |
| 3   | Cellular       | <ul> <li>Displays whether the 4G network is connected to</li> </ul> |  |
|     |                | the Internet.                                                       |  |
|     |                | <ul> <li>When 4G is used for communication, users can</li> </ul>    |  |
|     |                | view the monthly traffic usage and set a traffic                    |  |

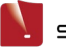

| No. | Parameter name | Description                     |
|-----|----------------|---------------------------------|
|     |                | usage threshold for each month. |

## Tips

It is recommended to use Fast Ethernet and WLAN for communication with

inverters. When free 4G traffic of CommMod runs out, users must top up their accounts or replace an SIM card.

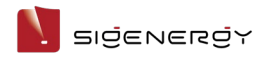

## 2.3.1.6 DI customization

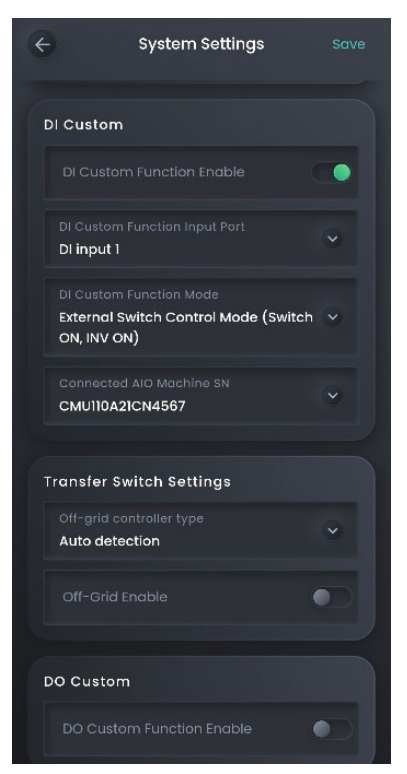

| No. | Parameter       | Description                                                             |
|-----|-----------------|-------------------------------------------------------------------------|
|     | name            |                                                                         |
| 1   | DI Custom       | When set to <b>()</b> , the DI custom function is enabled,              |
|     | Function Enable | and you can set related parameters. The function                        |
|     |                 | becomes unavailable when disabled.                                      |
| 2   | DI Custom       | Set the DI port to which the device connects to                         |
|     | Function Input  | according to the wiring.                                                |
|     | Port            |                                                                         |
| 3   | DI Custom       | <ul> <li>If set to "External Switch Control mode (switch ON,</li> </ul> |
|     | Function Mode   | INV ON)," when the connected device switch is                           |
|     |                 | turned on, the inverter is powered on, and when the                     |
|     |                 | device switch is turned off, the inverter is shut                       |
|     |                 | down.                                                                   |
|     |                 | <ul> <li>If set to "DRM0 mode (switch ON, INV OFF)," when</li> </ul>    |
|     |                 | the connected device switch is turned on, the                           |
|     |                 | inverter is shut down, and when the device switch is                    |
|     |                 | turned off, the inverter is powered on.                                 |
|     |                 | • If set to "Micro-grid Control mode: (Switch OFF: Off                  |
|     |                 | grid INV standby, On-grid INV ON)," when the                            |

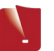

| No. | Parameter                   | Description                                                                                                    |  |
|-----|-----------------------------|----------------------------------------------------------------------------------------------------|--|
|     |                             | <ul> <li>connected device switch is turned off and grid power outage occurs, the AC side of the inverter is in standby mode. When the power grid is restored and connected to the grid, the inverter operates normally. When the device switch is turned on and grid power outage occurs, the inverter can operate in off-grid mode.</li> <li>If set to "Micro-grid Control mode: (Switch ON: Off grid INV standby, On-grid INV ON)," when the connected device switch is turned on and grid power outage occurs, the AC side of the inverter is in standby mode. When the power grid is restored and connected to the grid, the inverter operates normally. When the device switch is turned off and a grid power outage occurs, the inverter operates normally. When the device switch is turned off and a grid power outage occurs, the inverter can operate in off-grid mode.</li> <li>If set to "Gateway Bypass mode (state of switch)," when the connected device switch is turned off and the bypass switch of Gateway is turned on, the inverter cannot operate in off-grid mode. When the device switch is turned off.</li> <li>If set to "Transfer Switch Position II Status Detection," when the connected device switch is turned off, the transfer switch is in on-grid mode. When the device switch is turned off, the transfer switch is in on-grid mode. When the device switch is turned off, the transfer switch is in on-grid mode. When the device switch is turned off, the transfer switch is in on-grid mode. When the device switch is turned on, the transfer switch is in off-grid mode.</li> </ul> |  |
| 4   | Connected AIO<br>Machine SN | Set the SN of the inverter to which the device connects.                                                                                                    |  |

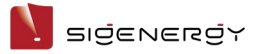

#### 2.3.1.6.1 DRM0 parameter

According to AS/NZS 4777.2:2020+A1:2021, connecting the inverter to the power grid must meet the Demand Response Mode (DRM) function, of which DRM0 is mandatory.

Figure 2-1 Connection diagram

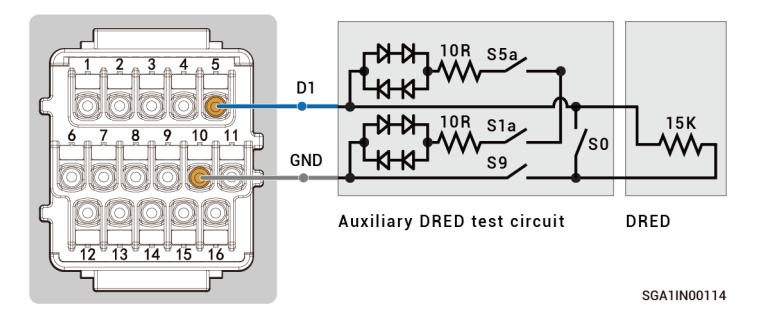

#### Tips

Before setting the DRMO parameter, ensure that the DII of the device is not in use and that it is properly connected to the DRED device.

| No. | Parameter name     | Description                                    |
|-----|--------------------|------------------------------------------------|
| 1   | DI Custom Function |                                                |
|     | Enable             |                                                |
| 2   | DI Custom Function | DI Input 1                                     |
|     | Input Port         |                                                |
| 3   | DI Custom Function | DRM0 mode (switch ON, INV OFF)                 |
|     | Mode               | Notes:                                         |
|     |                    | Switches S5a, S1a, and S9 of the DRED device   |
|     |                    | are normally closed, and S0 is used to control |
|     |                    | the power on and off of the inverter. When S0  |
|     |                    | closes, the inverter is powered off, and when  |
|     |                    | S0 opens, the inverter is powered on.          |
| 4   | Connected AIO      | SN of the inverter connected to the DRED       |
|     | Machine SN         | device.                                        |

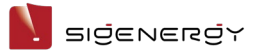

#### 2.3.1.6.2 NS protection parameter

In areas where VDE4105 standards apply, such as VDE-AR-N-4105, VDE-AR-N 4110, and VDE-AR-N 4120, power generating equipment in a power station must support connection with network and system protection (NS) devices.

Figure 2-2 Connection

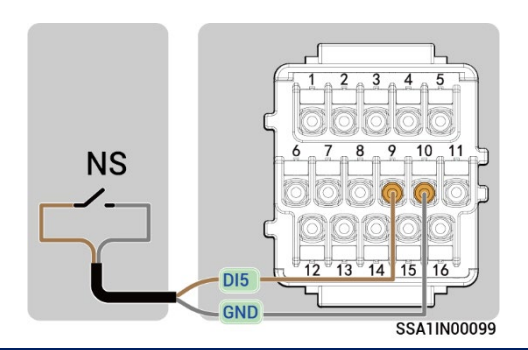

#### Tips

- DI5 is recommended. If DI1–DI4 is not in use, any one of DI1 to DI5 can be connected to the NS protection device.
- Before setting parameters, ensure that the NS protection device is correctly connected.

| No. | Parameter name     | Description                                       |
|-----|--------------------|---------------------------------------------------|
| 1   | DI Custom Function |                                                   |
|     | Enable             |                                                   |
| 2   | DI Custom Function | DI Input 5 (If the NS protection device is        |
|     | Input Port         | connected to another DI port, make settings       |
|     |                    | based on the port)                                |
| 3   | DI Custom Function | DRM0 mode (switch ON, INV OFF)                    |
|     | Mode               | Notes:                                            |
|     |                    | When the power grid operates abnormally, the      |
|     |                    | NS protection device is turned on, and the        |
|     |                    | inverter automatically shuts down. When the       |
|     |                    | power grid recovers, the NS protection device is  |
|     |                    | turned off, and the inverter is powered on.       |
| 4   | Connected AIO      | SN of the inverter connected to the NS protection |
|     | Machine SN         | device.                                           |

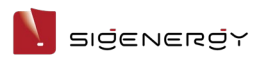

## 2.3.1.7 Others

| No. | Parameter name         | Description                                                    |
|-----|------------------------|----------------------------------------------------------------|
| 1   | System Name            | Used to set the name for a power station.                      |
| 2   | System Type            | Set station type.                                              |
| 3   | Lighting               | When it is set to 🤍, you can set the LED                       |
|     |                        | lighting effect according to your preference.                  |
|     |                        | When "LED Strips" is set to "Power Flow," the                  |
|     |                        | flowing water lighting effect from the top down                |
|     |                        | indicates that the battery pack and charger are                |
|     |                        | charging and the flowing water lighting effect                 |
|     |                        | from the bottom up indicates that the battery                  |
|     |                        | pack and charger are discharging. The steady-                  |
|     |                        | on lighting effect indicates that the battery pack             |
|     |                        | and charger are not charging or discharging.                   |
| 4   | Maintenance            | Used to bulk turn on/off all devices in the power              |
|     |                        | station.                                                       |
| 5   | Grid Overvoltage and   | Used to set the on-grid-to-off-grid overvoltage                |
|     | Islanding Switch Point | switch point.                                                  |
| 6   | Grid Undervoltage and  | Used to set the on-grid-to-off-grid                            |
|     | Islanding Switch Point | undervoltage switch point.                                     |
| 7   | Grid Overfrequency     | Used to set the on-grid-to-off-grid                            |
|     | and Islanding Switch   | overfrequency switch point.                                    |
|     | Point                  |                                                                |
| 8   | Grid Underfrequency    | Used to set the on-grid-to-off-grid                            |
|     | and Islanding Switch   | underfrequency switch point.                                   |
|     | Point                  |                                                                |
| 9   | Energy Saving Mode     | <ul> <li>Performance: In this mode, devices operate</li> </ul> |
|     |                        | normally and supply power to loads at high                     |
|     |                        | speed.                                                         |
|     |                        | • Energy Saving: In this mode, devices are in                  |
|     |                        | standby mode with low power consumption.                       |
|     |                        | After being connected to loads, devices take                   |
|     |                        | some time to respond to supply power to                        |
| 10  |                        | IOOOS.                                                         |
| IU  | Load threshold (enter  | when Energy Saving Mode is set to Energy                       |
|     | energy saving state)   | saving, you can set the load threshold in                      |

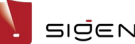

| No. | Parameter name         | Description                                                    |
|-----|------------------------|----------------------------------------------------------------|
|     |                        | standby mode to reduce power loss. The default                 |
|     |                        | value is 0.5% of the sum of the maximum                        |
|     |                        | powers of inverters in parallel.                               |
| 11  | Grid Code              | Specifies a grid code based on the                             |
|     |                        | country/region when devices are used.                          |
| 12  | Pack Preheating        | Set the period during which the heating film in                |
|     |                        | the battery pack is heated.                                    |
| 13  | Off-grid controller    | Set the type of device that controls off-grid                  |
|     | type                   | operation.                                                     |
|     |                        | <ul> <li>Auto detection: Set to this parameter when</li> </ul> |
|     |                        | the device of the company (for example,                        |
|     |                        | Gateway) controls off-grid operation.                          |
|     |                        | Third-party backup power box: Set to this                      |
|     |                        | parameter when the device of a third-party                     |
|     |                        | company (for example, transfer switch) controls                |
|     |                        | off-grid operation.                                            |
| 14  | Off-Grid Enable        | When the system allows the inverter to operate                 |
|     |                        | in off-grid mode, if it is set to 🥌, the inverter              |
|     |                        | operates in an off-grid mode in the event of a                 |
|     |                        | grid power outage.                                             |
| 15  | DO Custom Function     | When it is set to 🤍, the DO custom function is                 |
|     | Enable                 | enabled, and a third-party device (for example,                |
|     |                        | heat pump) can connect to the device of the                    |
|     |                        | company through the DO port.                                   |
| 16  | DO Custom Function     | Set the DO port to which the device connects to                |
|     | Input Port             | according to the wiring.                                       |
| 17  | DO Custom Function     | Set the DO port mode.                                          |
|     | Mode                   |                                                                |
| 18  | Connected Device SN    | Set the SN of the inverter to which the device                 |
|     |                        | connects through the DO port.                                  |
| 19  | Grid connection point  | The output power of the inverter affects the grid              |
|     | voltage control enable | voltage when the grid voltage is low. The grid                 |
|     |                        | overvoltage/undervoltage protection may be                     |
|     |                        | triggered when the output power or absorbed                    |
|     |                        | power is too high. When this parameter is set to               |
|     |                        | , the power output is limited to prevent                       |

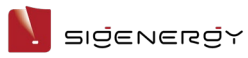

| No. | Parameter name         | Description                                                       |
|-----|------------------------|-------------------------------------------------------------------|
|     |                        | triggering grid overvoltage/undervoltage                          |
|     |                        | protection.                                                       |
| 20  | Hard export limit      | When it is set to 🥌, the device shuts down                        |
|     | control enable         | when the reverse power exceeds the threshold                      |
|     |                        | setting or Gateway/Power sensor is                                |
|     |                        | disconnected.                                                     |
| 21  | Hard export limit      | <ul> <li>When the actual grid feed-in power is greater</li> </ul> |
|     | control threshold      | than the "Hard export limit control threshold,"                   |
|     |                        | the device shuts down.                                            |
|     |                        | <ul> <li>When the actual grid feed-in power is lower</li> </ul>   |
|     |                        | than the "Hard export limit control threshold,"                   |
|     |                        | the device powers on.                                             |
| 22  | Hard export limit      | If set to 🥌, when the overrun protection is                       |
|     | control recover enable | triggered, the power rises according to the "Grid                 |
|     |                        | Fault Recovery Power Gradient" setting.                           |
| 23  | Grid Fault Recovery    | Specifies the power rise gradient after the                       |
|     | Power Gradient (%/s)   | devices are connected to the grid after the                       |
|     |                        | power grid resumes normal operation.                              |
| 24  | System Report          | Used to download station reports.                                 |
|     | Download               |                                                                   |

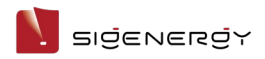

# 2.3.2 Setting rate plan

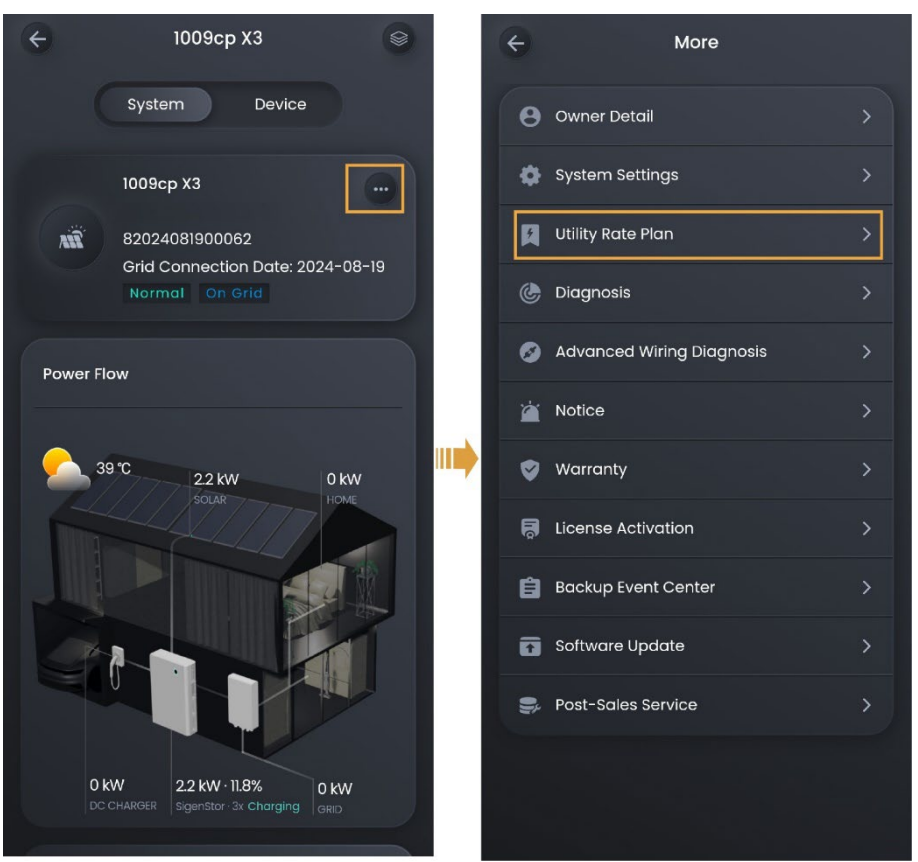

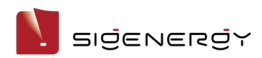

# 2.3.3 Station status diagnosis

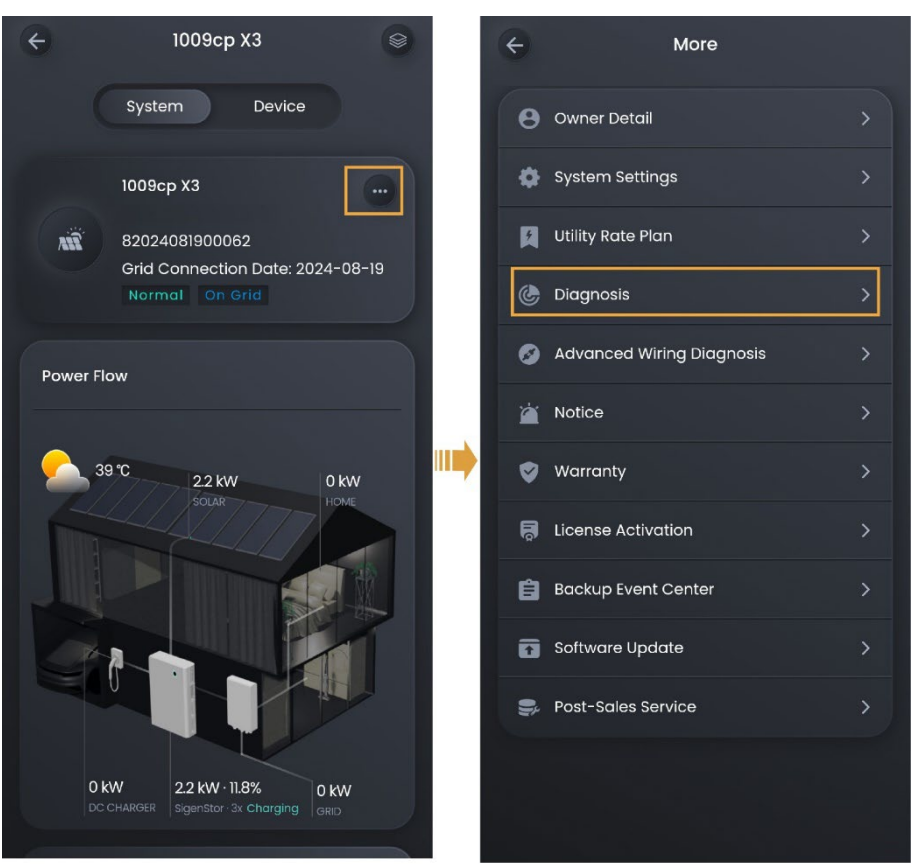

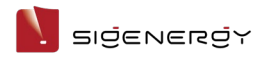

## 2.3.4 Station connection diagnosis

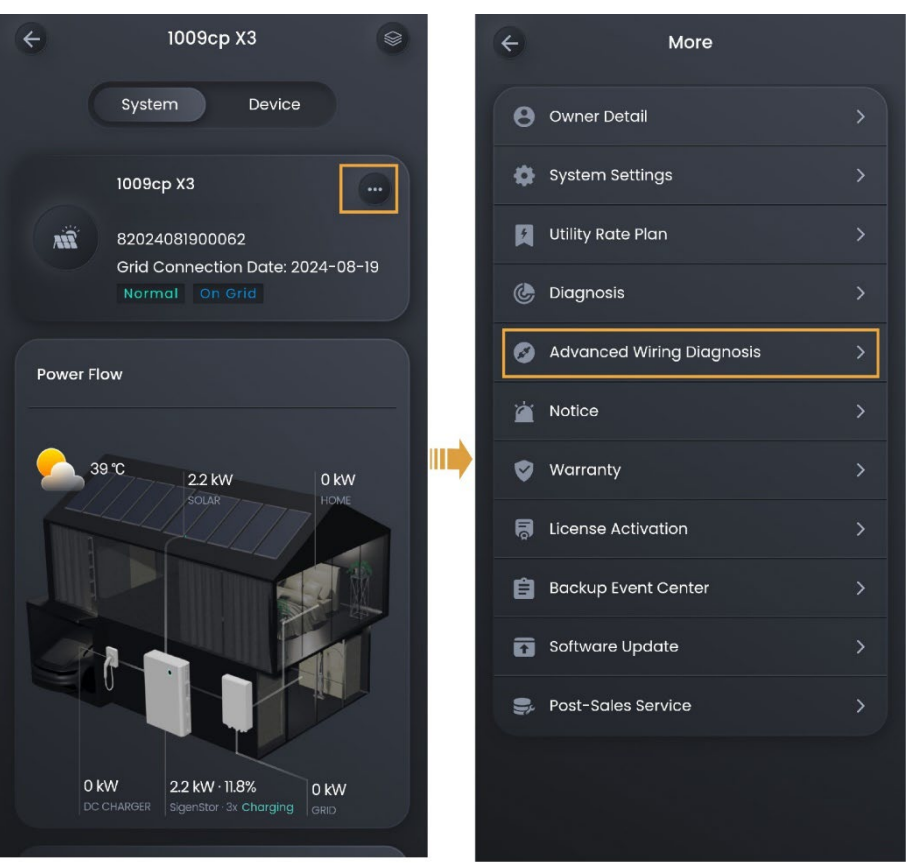

# 2.3.5 License activation

### Tips

- If Sigen Hybrid series inverters are expected to be applied in PV storage systems, users must purchase and activate the license.
- For how to purchase the license, please contact your sales representative.

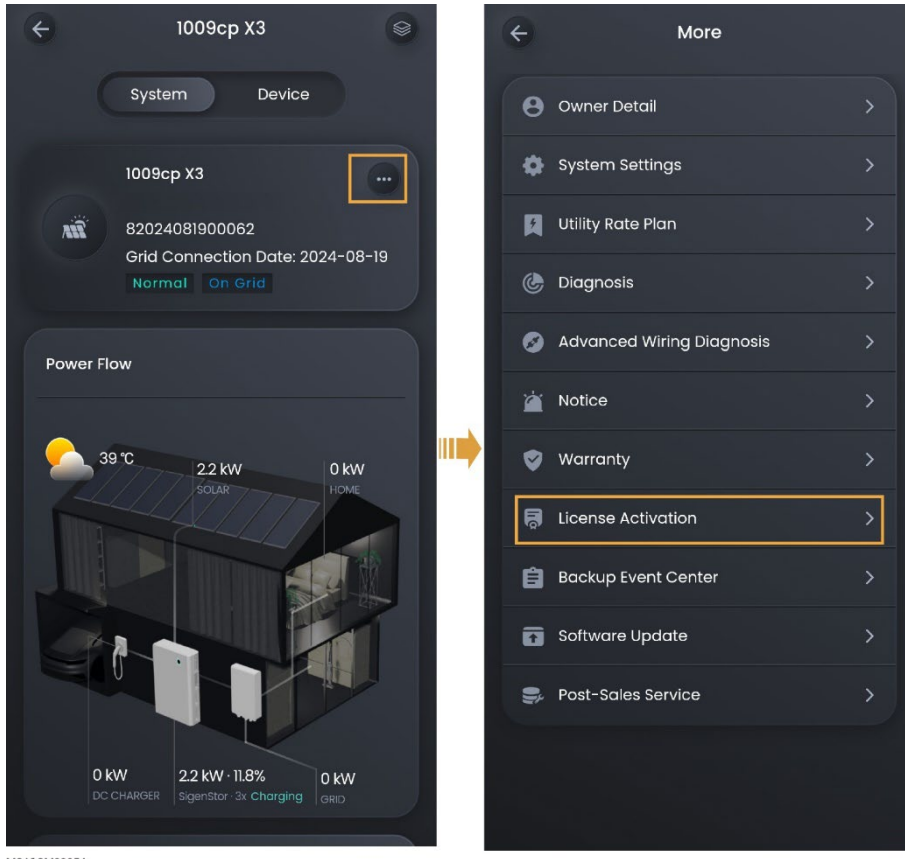

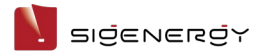

## 2.3.6 Software upgrade

You can use this function to check whether the system software is updated to the latest version and upgrade the device to the latest version when necessary.

| ÷         | 1009cp X3                                |       | ÷         | More                      |   |
|-----------|------------------------------------------|-------|-----------|---------------------------|---|
|           | System Device                            |       | 8         | Owner Detail              |   |
|           | 1009cp X3                                |       | <b>\$</b> | System Settings           |   |
| MĨ        | 82024081900062                           |       | Ø         | Utility Rate Plan         |   |
|           | Normal On Grid                           | 08-19 | ٦         | Diagnosis                 |   |
| Power F   | low                                      |       | 0         | Advanced Wiring Diagnosis |   |
|           |                                          |       | <b>`</b>  | Notice                    |   |
| 3         | 9°C 22 kW 01                             | w     | <b>v</b>  | Warranty                  |   |
|           | SOLAR                                    | ME    | R,        | License Activation        |   |
|           |                                          |       | Ê         | Backup Event Center       |   |
| A         |                                          |       |           | Software Update           | > |
|           |                                          |       | Ş, I      | Post-Sales Service        |   |
| 0 I<br>DC | kW<br>CHARGER SigenStor 3x Charging GRID | v     |           |                           |   |
|           |                                          |       |           |                           |   |

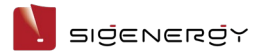

## 2.3.7 After-sales service

After you add, replace, or remove devices, you must use this function to finally confirm your operations.

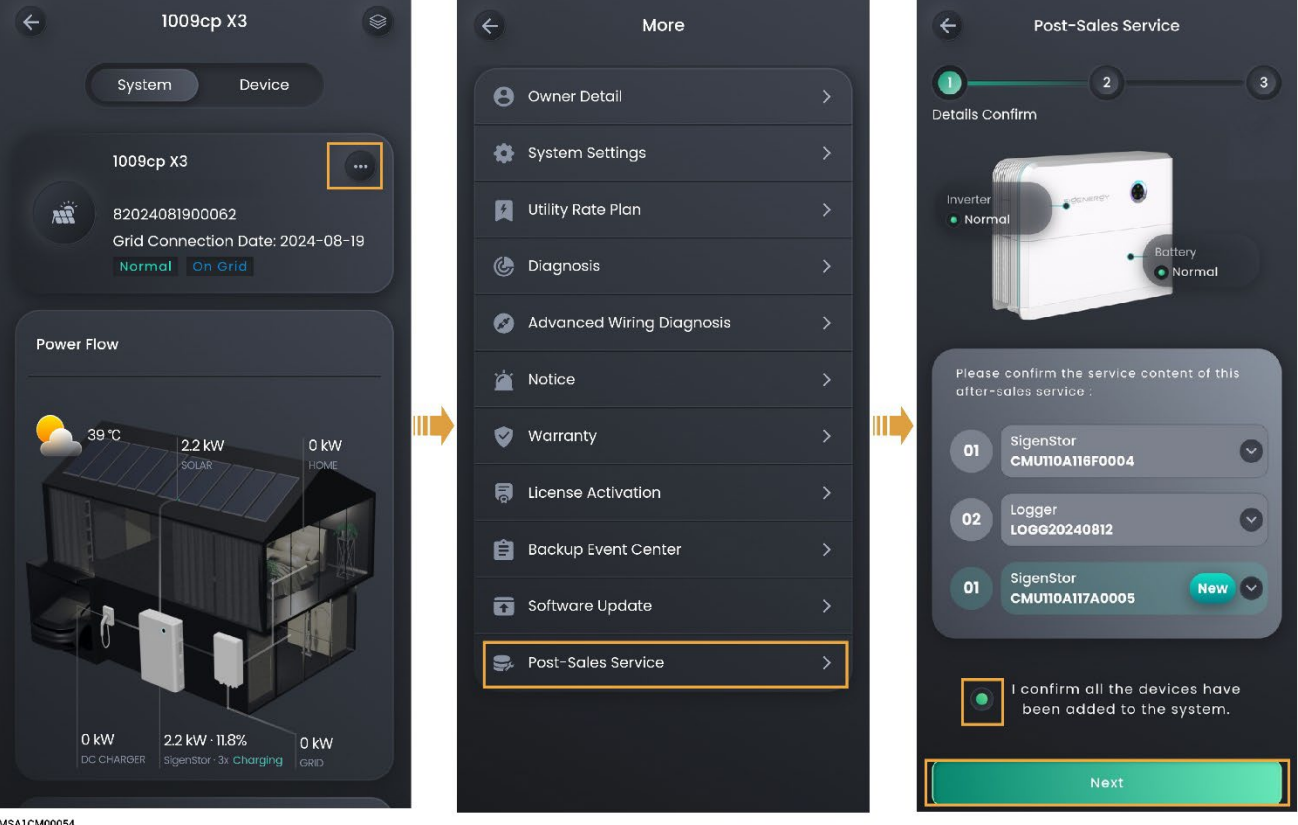

## 2.3.8 Adding device

### Tips

- If you use our products, the system will automatically recognize and connect them. You can view device information on the "Device" screen.
- This section describes how to connect a third-party device.

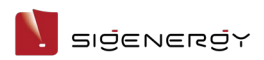

### 2.3.8.1 Third-party inverter

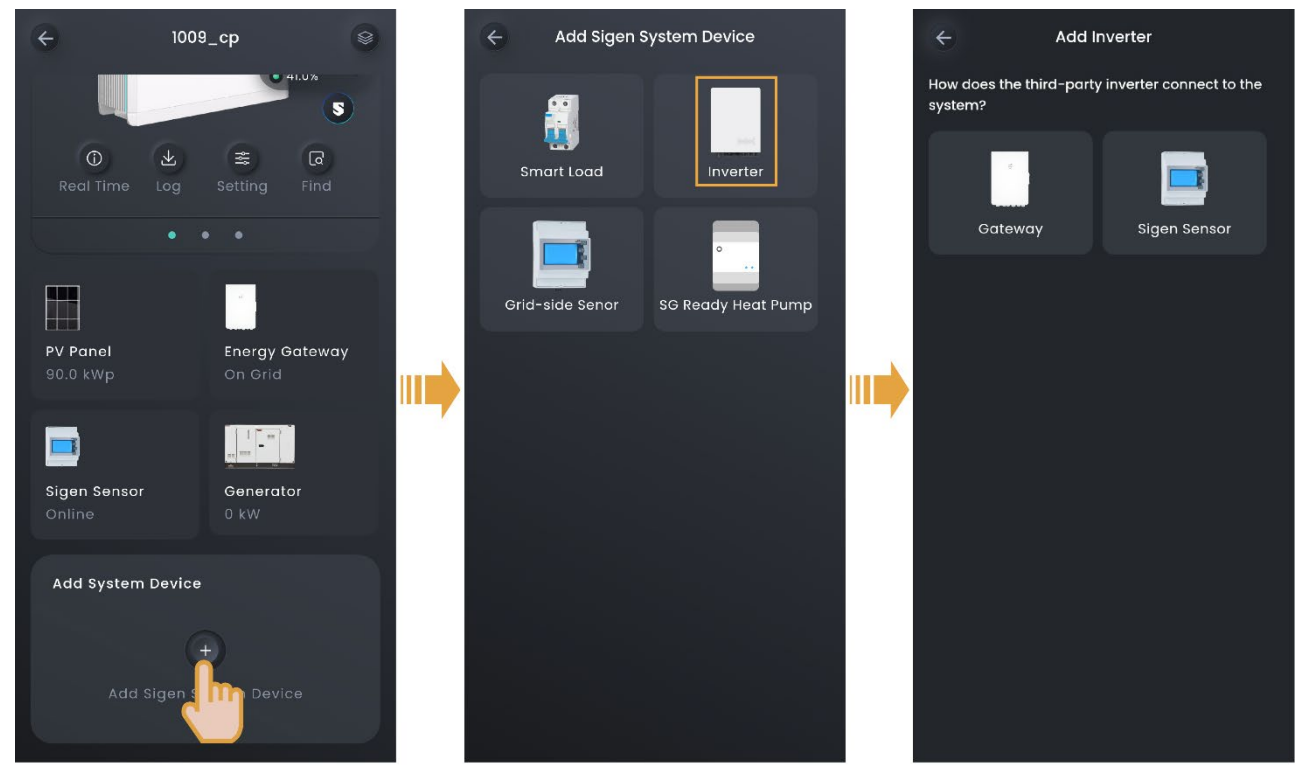

SSA1CM00005

#### **Connecting using Gateway**

#### Tips

Before connecting to a third-party inverter, ensure that the third-party inverter is connected to the smart load circuit breaker of the Gateway. For connection details, refer to the Installation Guide of the respective product.

On the "Device" screen, set related parameters based on the third-party inverter. Then, you can check detailed settings on the "Device" screen.

#### Connecting using an electric meter

#### Tips

Before connecting to a third-party inverter, make sure that:

- The third-party inverter is properly connected to an electric meter which is purchased from our company.
- The electric meter is properly connected to the COM port of our inverter. For connection ports, please refer to the respective Installation Guide.

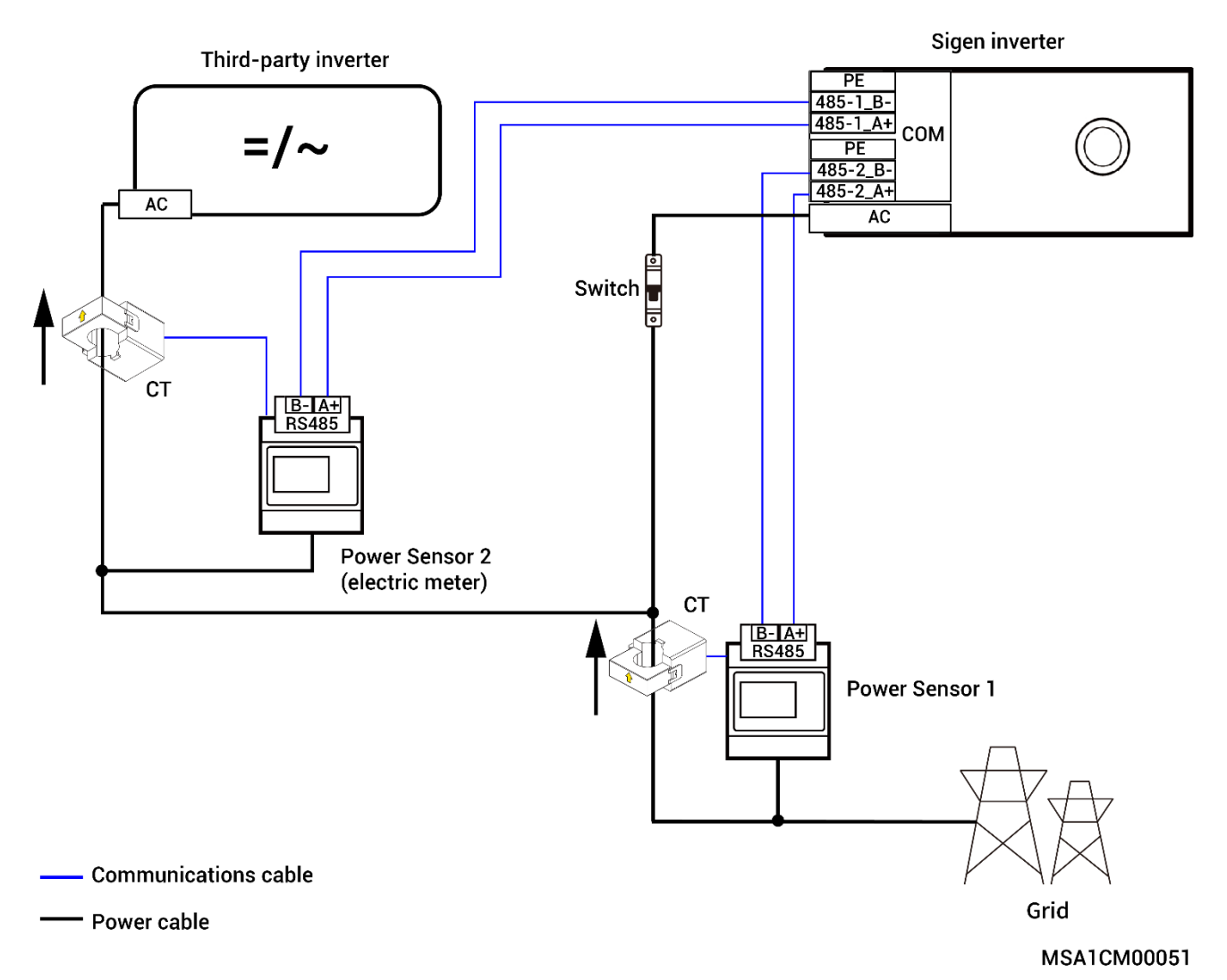

#### Figure 2-3 Diagram of third-party inverter wiring connections

The diagram displays the connections among different cables of equipment. The specific ports shall be determined by actual equipment.

On the "Device" screen, set related parameters based on the third-party inverter and the connected meter. Then, you can check detailed settings on the "Device" screen.

| Ti | ps                                                                             |
|----|--------------------------------------------------------------------------------|
| •  | In the off grid state, when the operating power of the third-party inverter is |
|    | ≤ (load usage power + Sigen inverter charging power), the third-party          |
|    | inverter can operate normally.                                                 |
| •  | In the off grid state, when the operating power of the third-party inverter is |

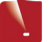

greater than (load usage power + Sigen inverter charging power), the third-party inverter will stop running.

## 2.3.8.2 Diesel generator

#### Tips

Before connecting a diesel generator, please ensure that the Gateway that can be connected to the diesel generator has been configured in the networking and connected correctly. For details about the Gateway, please refer to the respective Installation Guide.

The system can automatically recognize and connect the diesel generator. Check the details and make settings in "Device" → "GENERATOR".

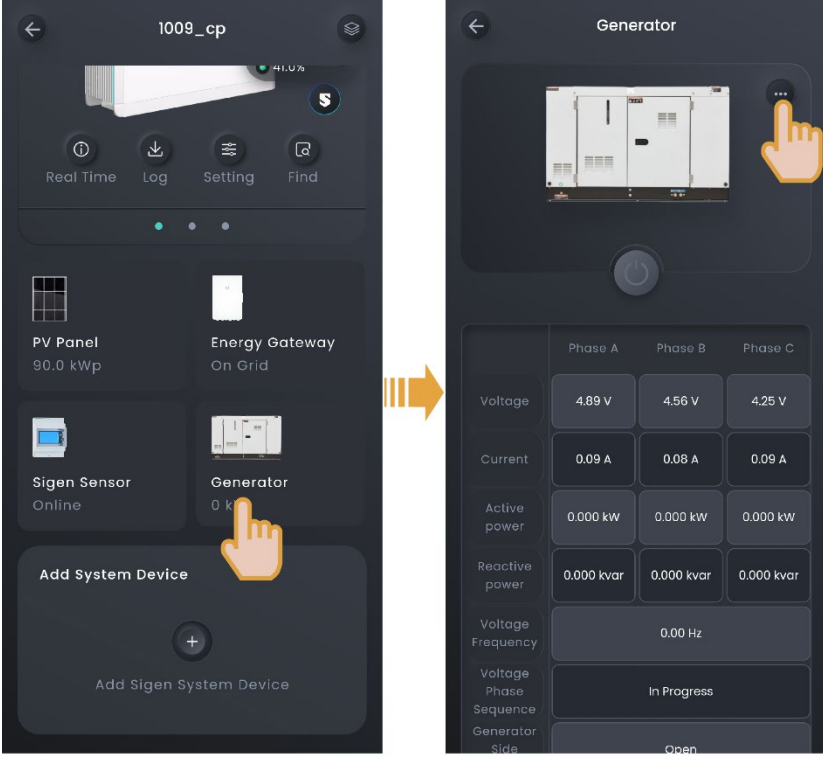

SSA1CM00005

### Manual start by operating the generator's switch

In this mode, you must switch on and off the system on the generator side.

| No. | Parameter name  | Description                                        |
|-----|-----------------|----------------------------------------------------|
| 1   | Rated Power     | Sets the rated power of the diesel generator.      |
| 2   | Best Power Duty | To guarantee the optimal functioning status of the |
|     |                 | system, you are advised to control the output      |
|     |                 | power of the diesel generator not more than 80%.   |

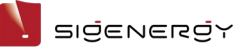

| No. | Parameter name   | Description                                           |
|-----|------------------|-------------------------------------------------------|
| 3   | Battery Charging | When the SOC of the battery pack is lower than the    |
|     | Cut-off SOC for  | "Battery Charging Cut-off SOC for Generator"          |
|     | Generator        | setting, the diesel generator will charge the battery |
|     |                  | pack to the set value.                                |

## two - wire - start

In this mode, you can start and stop the diesel generator in the App, or the diesel generator can start or stop automatically.

| No. | Parameter name   | Description                                           |
|-----|------------------|-------------------------------------------------------|
| 1   | Operating Mode   | • Manual                                              |
|     |                  | • Auto                                                |
| 2   | Generator Start  | In "Manual" mode, when it is set to 🌑, you can        |
|     |                  | start or stop the diesel generator using the 🔘 icon   |
|     |                  | in the App.                                           |
| 3   | Rated Power      | Sets the rated power of the diesel generator.         |
| 4   | Best Power Duty  | To guarantee the optimal functioning status of the    |
|     |                  | system, you are advised to control the output         |
|     |                  | power of the diesel generator not more than 80%.      |
| 5   | Time of Use      | In "Auto" mode, set the time period and SOC           |
|     |                  | threshold for automatic power-on/off of the diesel    |
|     |                  | generator.                                            |
| 6   | Battery Charging | When the SOC of the battery pack is lower than the    |
|     | Cut-off SOC for  | "Battery Charging Cut-off SOC for Generator"          |
|     | Generator        | setting, the diesel generator will charge the battery |
|     |                  | pack to the set value.                                |

### 2.3.8.3 Smart load

#### Tips

- Before connecting a smart load, please ensure that a Gateway is configured in the networking.
- The number of smart loads that can be connected is determined by the supported capacity of the Gateway.
- After adding the smart load to the App, you can switch the smart load on and off through the App. Alternatively, the system can remotely control the equipment on and off based on the actual running conditions and the SOC threshold you set.

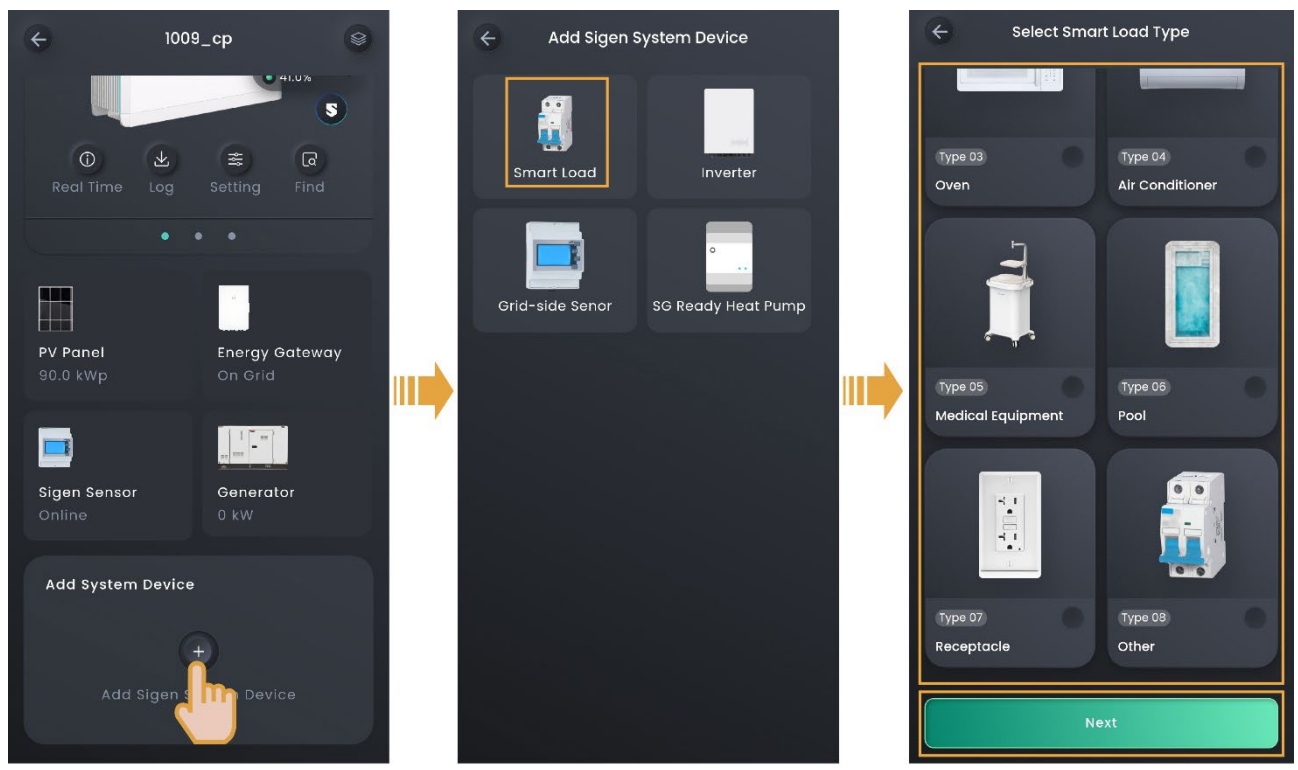

SSA1CM00005

If you cannot locate the icon of the connected device, for example, an immersion heater, select "Other" and connect it. You can check the connected smart load on the "Device" screen.

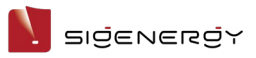

## **Operating Mode**

| No. | Parameter name |                   | Description                                    |
|-----|----------------|-------------------|------------------------------------------------|
| 1   | Manual         |                   | When "Manual" is set to 🥌, you can power       |
|     |                | -                 | on and off smart loads using """ in the App.   |
| 2   | Auto           | SOC               | When it is set to 🥌, you can control the       |
|     |                |                   | power-on/off of smart loads using SOC.         |
| 3   |                | SOC Threshold for | Sets the SOC threshold for power-on/off of     |
|     |                | Load Activation   | smart loads. The load powers on when the       |
|     |                |                   | actual value is greater than the set threshold |
|     |                |                   | and powers off when the actual value is        |
|     |                |                   | lower than the set threshold.                  |
| 4   |                | Time of Use       | Sets the time period for controlling power-    |
|     |                |                   | on/off of smart loads using SOC.               |

## 2.3.8.4 SG heat pump

### Tips

Before connecting to a heat pump, make sure that:

- The heat pump has been properly connected to the DO port of the company's inverter, and the software version of the inverter enables users to connect the heat pump.
- "DO Custom Function Enable" in the "System Settings" menu has been set to

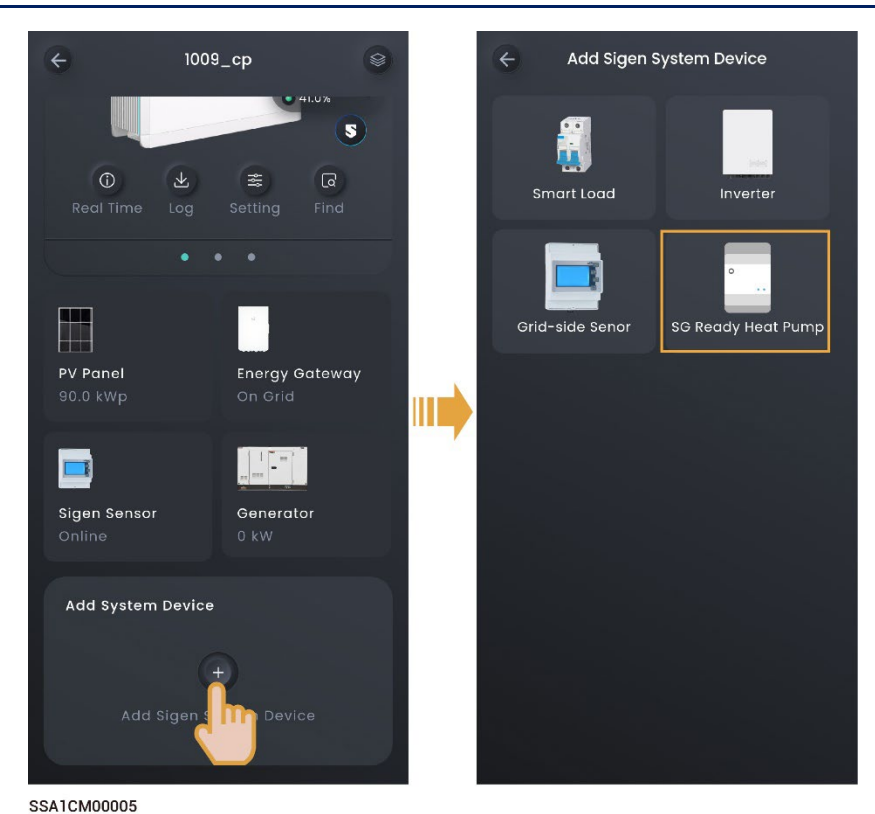

| No. | Parameter name   | Description                                    |
|-----|------------------|------------------------------------------------|
| 1   | Operating Mode   | Manual                                         |
|     |                  | • Auto                                         |
| 2   | Manual           | In "Manual" mode, when it is set to 🥌, you can |
|     |                  | start or stop the SG heat pump using the 🔎     |
|     |                  | icon in the App.                               |
| 3   | Min Running Time | Sets the minimum time for the heat pump to     |
|     |                  | operate after starting.                        |

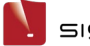

| No. | Parameter name     | Description                                               |
|-----|--------------------|-----------------------------------------------------------|
| 4   | PV Residual Power  | In "Auto" mode, when it is set to <b>C</b> :              |
|     | Control            | • When the surplus PV power is greater than               |
|     |                    | the "SG Ready Heat Pump Min Starting                      |
|     |                    | Power" setting, the heat pump powers on.                  |
|     |                    | • When the surplus PV power is lower than the             |
|     |                    | "SG Ready Heat Pump Min Starting Power"                   |
|     |                    | setting, the heat pump shuts down.                        |
|     |                    | <ul> <li>Surplus PV power = PV power - AC load</li> </ul> |
|     |                    | power - energy storage charging power.                    |
| 5   | SG Ready Heat Pump | In "Auto" mode, set the rated power of the heat           |
|     | Power              | pump during operation.                                    |
| 6   | SG Ready Heat Pump | In "Auto" mode, set the minimum starting power            |
|     | Min Starting Power | of the heat pump.                                         |
| 7   | Max Daily Running  | In "Auto" mode, set the maximum cumulative                |
|     | Time               | time for the heat pump to operate on the day.             |
| 8   | Time of Use        | In "Auto" mode, set the time period and SOC               |
|     |                    | threshold for automatic power on/off of the SG            |
|     |                    | heat pump.                                                |

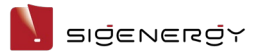

# 2.4 Device parameter setup

## 2.4.1 SigenStor

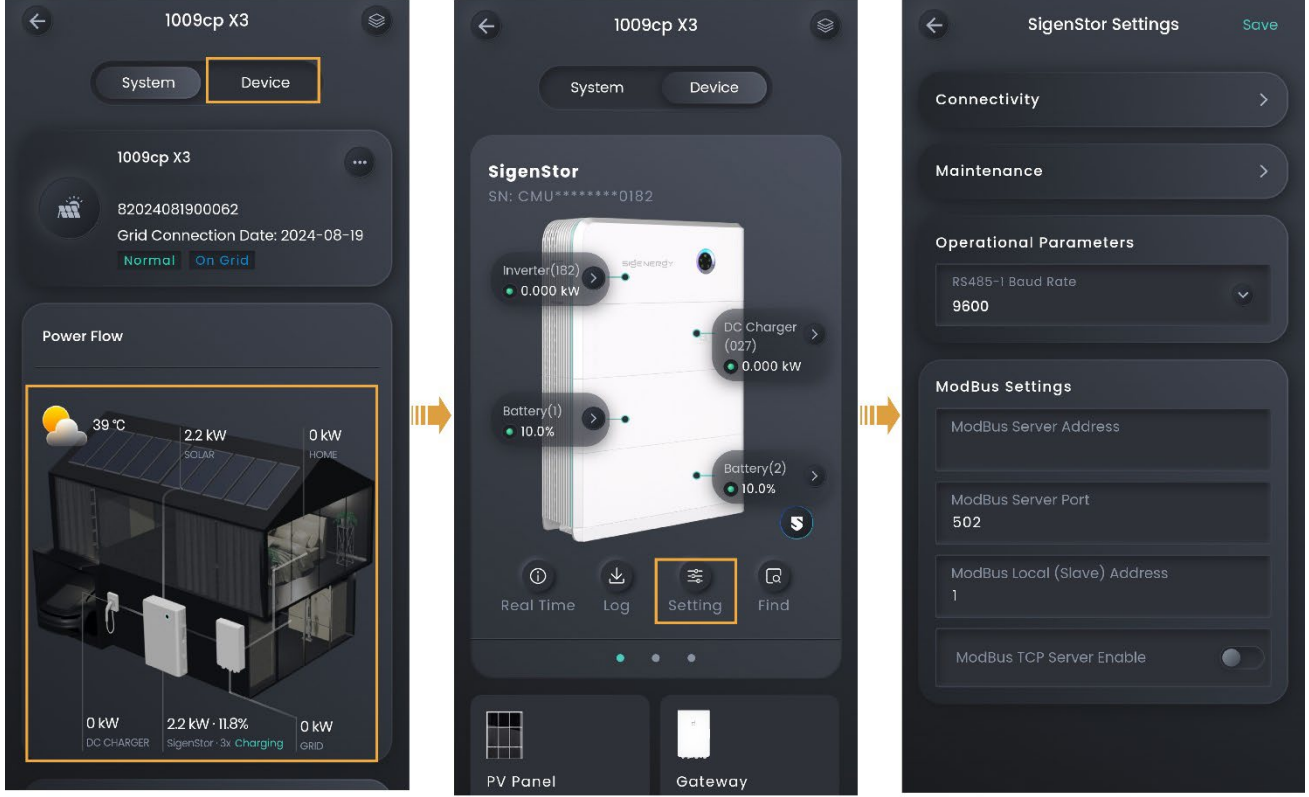

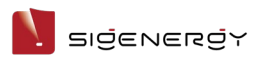

## 2.4.1.1 Internet connection

| In the ' | "Connectivity | /" area, | vou c | an checl | the Int | ternet c | connection  | mode.   |
|----------|---------------|----------|-------|----------|---------|----------|-------------|---------|
|          | 001110001010  |          | ,000  |          |         |          | 01110001011 | 1110000 |

| No. | Parameter name | Description                                                          |
|-----|----------------|----------------------------------------------------------------------|
| 1   | Ethernet       | • Displays the connection status of Fast Ethernet.                   |
|     |                | <ul> <li>For Fast Ethernet, network parameters are</li> </ul>        |
|     |                | automatically obtained using a DHCP server. To                       |
|     |                | edit parameters, do the following:                                   |
|     |                | 1. Configure a WLAN that can be normally                             |
|     |                | connected to the Internet, or insert Sigen                           |
|     |                | CommMod.                                                             |
|     |                | 2. Wait until "WLAN" or "Cellular" is displayed as                   |
|     |                | "Connected", and disconnect the network                              |
|     |                | cable.                                                               |
|     |                | 3. Set "Obtain IP address automatically" to                          |
|     |                | and edit parameters.                                                 |
|     |                | 4. Re-connect the network cable to the device.                       |
| 2   | WLAN           | Displays the connection status of WLAN. If the                       |
|     |                | connection status is displayed as "Not connected",                   |
|     |                | but you want to use the WLAN to connect to the                       |
|     |                | Internet, do the following:                                          |
|     |                | <ul> <li>In parallel mode, identify the connection status</li> </ul> |
|     |                | of WLAN in "System Settings". If the status is                       |
|     |                | displayed as "Connected", the device is                              |
|     |                | communicated over WLAN, and no more action                           |
|     |                | is required. If the status is displayed as "Not                      |
|     |                | connected", configure the WLAN as described in                       |
|     |                | 2.3.1.4 Grid scheduling.                                             |
|     |                | <ul> <li>In non-parallel mode, configure the WLAN as</li> </ul>      |
|     |                | described in 2.3.1.4 Grid scheduling.                                |

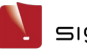

| No. | Parameter name | Description                                                     |
|-----|----------------|-----------------------------------------------------------------|
| 3   | Cellular       | Displays the connection status of 4G network. If the            |
|     |                | connection status is displayed as "Not connected"               |
|     |                | and you want to use the 4G network to access                    |
|     |                | Internet, do the following:                                     |
|     |                | • In parallel mode, identify the connection status              |
|     |                | of 4G network in "System Settings". If the status               |
|     |                | is displayed as "Connected", the device is                      |
|     |                | communicated over the 4G network, and no                        |
|     |                | more action is required. If the status is                       |
|     |                | displayed as "Not connected", please make                       |
|     |                | sure that Sigen CommMod is inserted.                            |
|     |                | <ul> <li>In non-parallel mode, please make sure that</li> </ul> |
|     |                | Sigen CommMod is inserted.                                      |
|     |                | • When 4G is used for communication, users can                  |
|     |                | view the monthly traffic usage and set a traffic                |
|     |                | usage threshold for each month.                                 |

### 2.4.1.2 History maintenance

By clicking "Maintenance", you can clear historical data.

Tips

- When you click "Reset", the device restarts.
- When you click "Erase All Content", performance data within 5 minutes, alarms, and hourly/daily/monthly/yearly generating capacity, operation logs, device information will be cleared. Please exercise caution with this action.

## 2.4.1.3 Power on/off

By clicking "Maintenance" and then "Power-off" or "Power-on", you can power the system on or off.

### 2.4.1.4 ModBus parameters

You need to set these parameters when the device is communicated with a

| No. | Parameter name  | Description                                                |
|-----|-----------------|------------------------------------------------------------|
| 1   | ModBus Server   | Specifies the IP address of a third-party EMS server       |
|     | Address         | when the device functions as the Modbus TCP                |
|     |                 | client.                                                    |
| 2   | ModBus Server   | Specifies the port for the device to communicate           |
|     | Port            | with a third-party EMS when the device functions as        |
|     |                 | the Modbus TCP client.                                     |
| 3   | ModBus Local    | Specifies the Modbus address of the device when            |
|     | (Slave) Address | the Modbus protocol is used.                               |
|     |                 | You must set different Modbus addresses for                |
|     |                 | devices in parallel mode.                                  |
| 4   | ModBus TCP      |                                                            |
|     | Server Enable   | When this parameter is set to <b>Analysis</b> , the device |
|     |                 | functions as the Modbus TCP server and enables             |
|     |                 | connection with a third-party EMS.                         |

third-party EMS over the ModBus-TCP protocol.

## 2.4.1.5 Others

## **Operational Parameters**

| No. | Parameter name    | Description                                   |
|-----|-------------------|-----------------------------------------------|
| 1   | RS485-1 Baud Rate | Specifies the data transfer rate of the RS485 |
|     |                   | port.                                         |

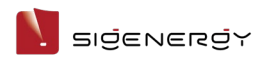

## 2.4.2 Inverter

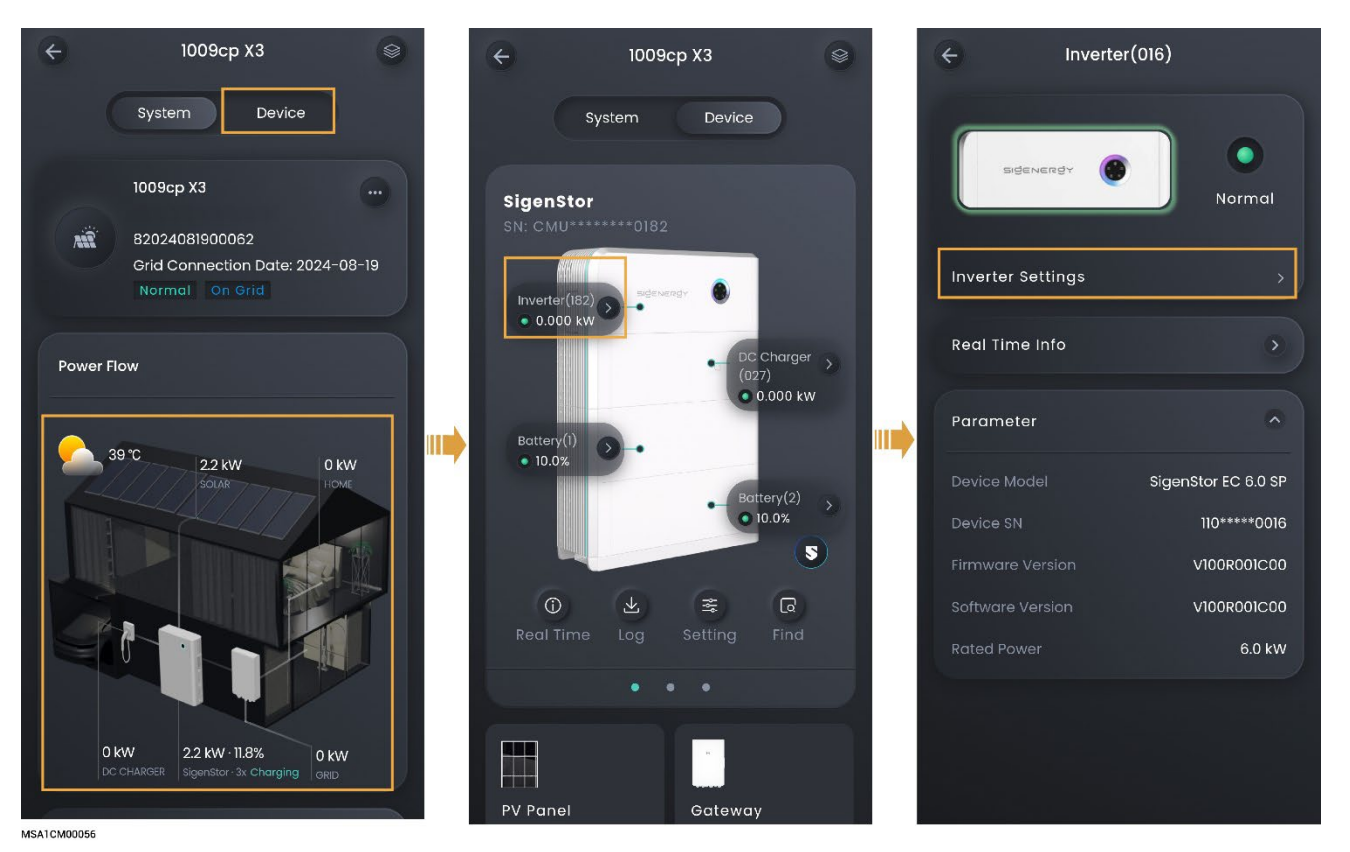

#### **IPS** (only available for Italian grid code CEI-021)

| No. | Parameter name    | Description                            |
|-----|-------------------|----------------------------------------|
| 1   | IPS external      | Specifies IPS external command signal. |
|     | command signal    |                                        |
| 2   | IPS local command | Specifies IPS local command signal.    |
|     | signal            |                                        |

#### **Power**

| No. | Parameter name         | Description                              |  |  |
|-----|------------------------|------------------------------------------|--|--|
| 1   | Maximum apparent power | You can set this parameter to adjust the |  |  |
|     |                        | maximum apparent power of the device.    |  |  |
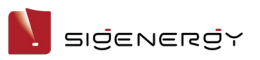

#### **System Parameters**

| No. | Parameter name         | Description                                     |
|-----|------------------------|-------------------------------------------------|
| 1   | Insulation             | To ensure the safety of the equipment, the      |
|     | impedance threshold    | equipment cannot operate if the equipment       |
|     |                        | detects that the measured insulation resistance |
|     |                        | to the ground output by the PV array is lower   |
|     |                        | than the value set for this parameter.          |
| 2   | PV input start voltage | You can set a lower starting voltage when few   |
|     |                        | PV strings are connected.                       |
| 3   | Ground fault           | When it is set to 🤍, a grounding error alarm is |
|     | detection              | generated when the device is not grounded or    |
|     |                        | properly grounded.                              |

#### **Voltage Protection**

| No. | Parameter name               | Description                                             |
|-----|------------------------------|---------------------------------------------------------|
| 1   | Level- <b>N</b> Overvoltage  | Specifies the level- <b>N</b> overvoltage threshold.    |
|     | Protection Threshold         | When the actual voltage is greater than the set         |
|     |                              | threshold, and the set protection duration is           |
|     |                              | met, an alarm will be triggered on the device.          |
|     |                              | On the contrary, an alarm will be cleared.              |
| 2   | Level- <b>N</b> Overvoltage  | Specifies the duration for level- <b>N</b> overvoltage  |
|     | Protection Duration          | protection.                                             |
| 3   | Level- <b>N</b> Undervoltage | Specifies the level- <b>N</b> undervoltage threshold.   |
|     | Protection Threshold         | When the actual voltage is lower than the set           |
|     |                              | threshold, and the set protection duration is           |
|     |                              | met, an alarm will be triggered on the device.          |
|     |                              | On the contrary, an alarm will be cleared.              |
| 4   | Level- <b>N</b> Undervoltage | Specifies the duration for level- <b>N</b> undervoltage |
|     | Protection Duration          | protection.                                             |
| 5   | Ten-Minute Sliding           | Specifies the 10-minute overvoltage protection          |
|     | Window Overvoltage           | threshold. When the average voltage value in a          |
|     | Protection Threshold         | 10-minute window is greater than the set                |
|     |                              | threshold, and the set protection duration is           |
|     |                              | met, an alarm will be triggered on the device.          |
|     |                              | On the contrary, an alarm will be cleared.              |
| 6   | Ten-Minute Sliding           | Specifies a 10-minute overvoltage protection            |

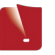

| No.                                                                                 | Parameter name     | Description |
|-------------------------------------------------------------------------------------|--------------------|-------------|
|                                                                                     | Window Overvoltage | duration.   |
|                                                                                     | Protection Time    |             |
| Note: <b>N</b> is a numeric value from 1 to 6. You can set a parameter for "Voltage |                    |             |
| Protection" to associate with "Grid Code". For available parameters, the screen     |                    |             |
| display shall prevail.                                                              |                    |             |

#### **Frequency Protection**

| No.                                                                                   | Parameter name       | Description                                              |
|---------------------------------------------------------------------------------------|----------------------|----------------------------------------------------------|
| 1                                                                                     | Level- <b>N</b>      | Specifies the level- <b>N</b> overfrequency threshold.   |
|                                                                                       | Overfrequency        | When the actual grid frequency is greater than           |
|                                                                                       | Protection Threshold | the set threshold, and the set protection                |
|                                                                                       |                      | duration is met, an alarm will be triggered on           |
|                                                                                       |                      | the device. On the contrary, an alarm will be            |
|                                                                                       |                      | cleared.                                                 |
| 2                                                                                     | Level- <b>N</b>      | Specifies the duration for level- <b>N</b> overfrequency |
|                                                                                       | Overfrequency        | protection.                                              |
|                                                                                       | Protection Duration  |                                                          |
| 3                                                                                     | Level- <b>N</b>      | Specifies the level- <b>N</b> underfrequency threshold.  |
|                                                                                       | Underfrequency       | When the actual grid frequency is lower than             |
|                                                                                       | Protection Threshold | the set threshold, and the set protection                |
|                                                                                       |                      | duration is met, an alarm will be triggered on           |
|                                                                                       |                      | the device. On the contrary, an alarm will be            |
|                                                                                       |                      | cleared.                                                 |
| 4                                                                                     | Level- <b>N</b>      | Specifies the duration for level- <b>N</b>               |
|                                                                                       | Underfrequency       | underfrequency protection.                               |
|                                                                                       | Protection Duration  |                                                          |
| Note: <b>N</b> is a numeric value from 1 to 6. You can set a parameter for "Frequency |                      |                                                          |
| Protection" to associate with "Grid Code". For available parameters, the screen       |                      |                                                          |
| display shall prevail.                                                                |                      |                                                          |

#### **Frequency Setting**

| No. | Parameter name         | Description                                          |
|-----|------------------------|------------------------------------------------------|
| 1   | Overfrequency Derating | The grid frequency is greater than the trigger       |
|     | Endble                 | value when it is set to <b>C</b> . This setting will |
|     |                        | limit the device from outputting active power.       |

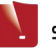

| No. | Parameter name                                  | Description                                                                                                    |
|-----|-------------------------------------------------|----------------------------------------------------------------------------------------------------|
| 2   | Frequency for triggering overfrequency derating | Specifies the threshold for triggering derating upon overfrequency.                                                                                                    |
| 3   | Overfrequency derating power change rate        | The active power is recovered based on the gradient setting after the frequency is recovered.                                                                                                    |
| 4   | Over-Frequency<br>Derating Exit Frequency       | Specifies the threshold to exit derating upon<br>overfrequency. That is, when the grid<br>frequency is lower than the exit threshold, the<br>device outputs active power and derating<br>stops.                                                                                                    |
| 5   | Frequency response<br>delay effective time      | Set the time for waiting for the active power<br>output of the device to change after derating<br>upon overfrequency is triggered.                                                                                                    |
| 6   | Overfrequency derating response delay           | Set the time required for the output power of<br>the device to start changing till reach 95% of<br>the stable value after derating upon<br>overfrequency is triggered.                                                                                                    |
| 7   | Overfrequency Derating<br>Power Reference Mode  | <ul> <li>The power derates according to the set mode when derating upon overfrequency is triggered.</li> <li>Freeze active power on trigger: Specifies the real-time active power when derating upon overfrequency is triggered.</li> <li>Maximum active power: Specifies the maximum active power of the device.</li> <li>Rated power: Specifies the rated power of the device.</li> <li>Remaining charge power capacity of battery: Specifies the real-time power + energy storage charging power when derating upon overfrequency is triggered.</li> </ul> |
| 8   | Overfrequency derating exit delay               | If "Overfrequency derating exit frequency<br>enable" is set to , you can use this<br>parameter to set the time for the device to                                                                                                    |

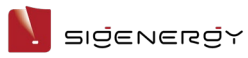

| No. | Parameter name         | Description                                          |
|-----|------------------------|------------------------------------------------------|
|     |                        | stop output active power derating when               |
|     |                        | derating upon overfrequency exits, provided          |
|     |                        | that the grid frequency is lower than the            |
|     |                        | "Over-Frequency Derating Exit Frequency"             |
|     |                        | setting.                                             |
| 9   | Overfrequency derating | When it is set to <b>C</b> , "Overfrequency derating |
|     | exit frequency enable  | exit delay" takes effect, and you can set the        |
|     |                        | "Overfrequency derating exit delay" value.           |

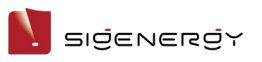

#### **Undervoltage Power Boost**

| No. | Parameter name                                              | Description                                                                                                    |
|-----|-------------------------------------------------------------|----------------------------------------------------------------------------------------------------|
| 1   | Underfrequency rise<br>power Enable                         | The grid frequency is lower than the trigger value when it is set to <b>O</b> , and the device outputs a higher active power.                                                                                   |
| 2   | Frequency for triggering<br>of underfrequency rise<br>power | Specifies the threshold for triggering power rise upon underfrequency.                                                                                                    |
| 3   | Power recovery<br>gradient of<br>underfrequency rise        | The active power is recovered based on the gradient setting after the frequency is recovered.                                                                                                    |
| 4   | Under-Frequency Power<br>Increase Exit Frequency            | Specifies the threshold for exiting power rise<br>upon underfrequency. That is, when the grid<br>frequency is greater than the exit threshold,<br>the device outputs active power, and the<br>power rise stops. |
| 5   | Underfrequency power<br>boost power reference<br>mode       | The active power rises according to the set<br>mode when power rise upon underfrequency<br>is triggered.                                                                                                    |
|     |                                                             | <ul> <li>Freeze active power on trigger: Specifies<br/>the real-time active power when power<br/>rise upon underfrequency is triggered.</li> </ul>                                                              |
|     |                                                             | <ul> <li>Maximum active power: Specifies the<br/>maximum active power.</li> </ul>                                                                                                    |
|     |                                                             | <ul> <li>Remaining active power capacity of PCS:<br/>Specifies the rated power of the device.</li> </ul>                                                                                                    |
|     |                                                             | Remaining discharge power capacity of<br>battery: Specifies the real-time power +<br>energy storage discharging power when<br>power rise upon underfrequency is triggered.                                      |
| 6   | Underfrequency power<br>boost response delay                | Set the time for waiting for the active power<br>output of the device to change when power<br>rise upon underfrequency is triggered.                                                                            |
| 7   | Underfrequency power<br>boost exit delay                    | If "Underfrequency power boost exit frequency enable" is set to <b>(</b> , you can use this                                                                                                    |

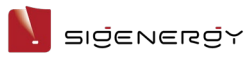

| No. | Parameter name                                         | Description                                                                                                    |
|-----|--------------------------------------------------------|----------------------------------------------------------------------------------------------------|
|     |                                                        | parameter to set the time for the device to<br>stop output active power rise when power rise<br>upon underfrequency exits, provided that the<br>grid frequency is greater than the "Under-<br>Frequency Power Increase Exit Frequency"<br>setting. |
| 8   | Under-Rise Power<br>Response Time                      | Set the time required for the active power<br>output of the device to start changing till it<br>reaches 95% of the expected value after<br>power rise upon underfrequency is triggered.                                                            |
| 9   | Underfrequency power<br>boost exit frequency<br>enable | When it is set to <b>(</b> , "Underfrequency power<br>boost exit delay" takes effect, and you can set<br>the "Underfrequency power boost exit delay"<br>value.                                                                                     |

#### Voltage Rise Suppression

| No. | Parameter name                     | Description                                                                                                    |
|-----|------------------------------------|----------------------------------------------------------------------------------------------------|
| 1   | P-U Voltage Derating<br>Enable     | When it is set to , the grid voltage, based<br>on the P-U curve correspondence, regulates<br>the active power output from the device                                                                  |
| 2   | P-U curve Points<br>included       | Specifies the ratio P/Pn between the active<br>power and the rated power that the device<br>regulates in real time based on the ratio<br>U/Un(%) between the actual voltage and the<br>rated voltage. |
| 3   | P-U curve power<br>regulation time | Specifies the time required to regulate 95% of<br>the active power output from the device<br>based on the P-U curve correspondence due<br>to grid voltage change.                                     |

#### **Grid Fault Reconnect**

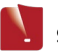

| No. | Parameter name      | Description                                              |
|-----|---------------------|----------------------------------------------------------|
| 1   | Grid Fault Recovery | When it is set to <b>C</b> , the device can be           |
|     |                     | connected to the power grid only when the                |
|     |                     | actual grid voltage and frequency are within the         |
|     |                     | set range, and this state is maintained for the          |
|     |                     | set duration after the power grid resumes                |
|     |                     | normal operation.                                        |
| 2   | Grid Fault Recovery | Specifies the allowable maximum frequency for            |
|     | Frequency Upper     | connecting devices to the grid after the power           |
|     | Limit               | grid resumes normal operation.                           |
| 3   | Grid Fault Recovery | Specifies the allowable minimum frequency for            |
|     | Frequency Lower     | connecting devices to the grid after the power           |
|     | Limit               | grid resumes normal operation.                           |
| 4   | Grid Fault Recovery | Specifies the allowable maximum voltage for              |
|     | Voltage Upper Limit | connecting devices to the grid after the power           |
|     |                     | grid resumes normal operation.                           |
| 5   | Grid Fault Recovery | Specifies the allowable minimum voltage for              |
|     | Voltage Lower Limit | connecting devices to the grid after the power           |
|     |                     | grid resumes normal operation.                           |
| 6   | Grid fault recovery | Specifies the time after which the actual grid           |
|     | time to grids       | voltage and frequency are within the set range,          |
|     |                     | and the device waits for the grid connection             |
|     |                     | after the power grid recovers normal operation.          |
| 7   | AFCI Enables        | When it is set to <b>(</b> , the device will conduct the |
|     |                     | DC arc testing.                                          |

#### **EMS Control**

| No. | Parameter name  | Description                                             |
|-----|-----------------|---------------------------------------------------------|
| 1   | Single-Machine  | When it is set to <b>C</b> , the power is scheduled for |
|     | Active Power    | a single device, and you can set it to either           |
|     | Dispatch Enable | active power mode or reactive power mode.               |
|     |                 | Warning                                                 |
|     |                 | Inverters with this parameter set cannot                |
|     |                 | participate in EMS control.                             |

### Grid Connection Startup Check

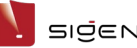

| No. | Parameter name       | Description                                      |  |
|-----|----------------------|--------------------------------------------------|--|
| 1   | Startup Grid         | When it is set to <b>C</b> , the device can be   |  |
|     | Connection Detection | connected to the power grid only when the        |  |
|     |                      | actual grid voltage and frequency are within the |  |
|     |                      | set range, and this state is maintained for the  |  |
|     |                      | set duration.                                    |  |
| 2   | Startup Grid         | Specifies the time after which the actual grid   |  |
|     | Connection Detection | voltage and frequency are within the set range,  |  |
|     | Time                 | and the device waits for the grid connection     |  |
|     |                      | after the device is powered on.                  |  |
| 3   | Startup Grid         | Specifies the allowable maximum frequency for    |  |
|     | Connection Detection | the grid connection after the device is powered  |  |
|     | Frequency Upper      | on.                                              |  |
|     | Limit                |                                                  |  |
| 4   | Startup Grid         | Specifies the allowable minimum frequency for    |  |
|     | Connection Detection | the grid connection after the device is powered  |  |
|     | Frequency Lower      | on.                                              |  |
|     | Limit                |                                                  |  |
| 5   | Startup Grid         | Specifies the allowable maximum voltage for      |  |
|     | Connection Detection | the grid connection after the device is powered  |  |
|     | Voltage Upper Limit  | on.                                              |  |
| 6   | Startup Grid         | Specifies the allowable minimum voltage for the  |  |
|     | Connection Detection | grid connection after the device is powered on.  |  |
|     | Voltage Lower Limit  |                                                  |  |
| 7   | Startup Grid         | Specifies the power rise gradient after the      |  |
|     | Connection Detection | device is connected to the grid after being      |  |
|     | Power Gradient       | powered on.                                      |  |

#### Islanding

| No. | Parameter name                                              | Description                                    |
|-----|-------------------------------------------------------------|------------------------------------------------|
| 1   | Active Islanding                                            | When it is set to <b>C</b> , the output power, |
|     |                                                             | frequency, or phase can be disturbed to a      |
|     |                                                             | certain extent by using a control unit.        |
| 2   | Passive Islanding When it is set to C, the islanding effect |                                                |
|     |                                                             | detected by the change of output voltage,      |
|     |                                                             | frequency, phase, or harmonics during the      |
|     |                                                             | power outage.                                  |

#### **Reactive power Settings**

| No. | Parameter name Description |                                                    |
|-----|----------------------------|----------------------------------------------------|
| 1   | Reactive power             | Regulate the reactive power according to the       |
|     | regulation mode            | set mode.                                          |
| 2   | Enable QU Curve            | When it is set to <b>C</b> , the reactive power is |
|     | Automatic                  | automatically regulated according to the time      |
|     | Adjustment                 | value set in "QU Curve Automatic Adjustment        |
|     |                            | Time Constant."                                    |
| 3   | Reactive power Q/S         | Regulates the reactive power output by             |
|     | regulation                 | percentage.                                        |
| 4   | QU Curve Automatic         | Set the time required for automatic regulation of  |
|     | Adjustment Time            | reactive power when the QU curve is triggered      |
|     | Constant                   | due to grid voltage change.                        |
| 5   | Fixed value                | Regulates the reactive power output by the fixed   |
|     | adjustment of              | value.                                             |
|     | reactive power             |                                                    |
| 6   | Power factor               | Specifies the power factor.                        |
|     | adjustment                 |                                                    |
| 7   | PF-P/Pn curve Points       | Specifies the power factor of the device           |
|     | included                   | regulating the output power based on P/Pn(%)       |
|     |                            | in real time.                                      |
| 8   | PF-P/Pn adjustment         | Specifies the time required to regulate 95% of     |
|     | time                       | the reactive power output from the device          |
|     |                            | based on the PF-P/Pn curve correspondence.         |
| 9   | PF-U curve Points          | Specifies the power factor that the device         |
|     | included                   | regulates in real time based on the ratio          |
|     |                            | U/Un(%) between the actual voltage and the         |
|     |                            | rated voltage.                                     |
| 10  | Q-P curve Points           | Specifies the ratio Q/Pmax between reactive        |
|     | included                   | power and maximum active power that the            |
|     |                            | device regulates in real time based on the ratio   |
|     |                            | P/Pmax between active power and maximum            |
|     |                            | active power.                                      |
| 11  | Q-P curve                  | Specifies the time required to regulate 95% of     |
|     | adjustment time            | the reactive power output from the device          |
|     |                            | based on the Q-P curve correspondence.             |

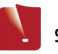

| No. | Parameter name       | Description                                     |  |
|-----|----------------------|-------------------------------------------------|--|
| 12  | Q-U curve Points     | Specifies the ratio Q/S between reactive power  |  |
|     | included             | output and apparent power that the device       |  |
|     |                      | regulates in real time based on the ratio       |  |
|     |                      | U/Un(%) between actual grid voltage and rated   |  |
|     |                      | voltage.                                        |  |
| 13  | Q-U curve trigger    | Specifies the P/Pmax at which the device        |  |
|     | power                | triggers the Q-U curve function. The Q-U curve  |  |
|     |                      | scheduling function is enabled when the actual  |  |
|     |                      | power is greater than the set value.            |  |
| 14  | Q-U curve exit power | Specifies the P/Pmax at the device that exists  |  |
|     |                      | the Q-U curve function. The Q-U curve           |  |
|     |                      | scheduling function is disabled when the actual |  |
|     |                      | power is lower than the set value.              |  |
| 15  | Q-U curve power      | Specifies the time required to regulate 95% of  |  |
|     | regulation time      | the reactive power output from the device       |  |
|     |                      | based on the Q-U curve correspondence.          |  |

#### **Active power Settings**

| No. | Parameter name                                     | Description                                   |  |
|-----|----------------------------------------------------|-----------------------------------------------|--|
| 1   | Active power Regulate the active power according t |                                               |  |
|     | regulation mode                                    | mode.                                         |  |
| 2   | Percentage active                                  | Regulate the active power output by           |  |
|     | power adjustmen                                    | percentage.                                   |  |
| 3   | Fixed value                                        | Regulate the active power output by the fixed |  |
|     | adjustment of active                               | value.                                        |  |
|     | power                                              |                                               |  |

### Low Voltage Ride Through

| No. | Parameter name    | Description                                      |
|-----|-------------------|--------------------------------------------------|
| 1   | Low Voltage Ride- | When it is set to 🥌, if low voltage occurs in a  |
|     | Through Enable    | short time due to grid fault, the devices shall  |
|     |                   | stay connected for short periods of time instead |
|     |                   | of immediately separating from the power grid.   |

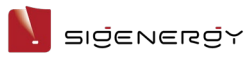

| No. | Parameter name        | Description                                        |
|-----|-----------------------|----------------------------------------------------|
| 2   | Low Voltage Ride-     | The device outputs the related power (current)     |
|     | Through Mode          | during low voltage ride-through according to       |
|     |                       | the set mode.                                      |
| 3   | Low Trigger Threshold | Low voltage ride-through is triggered when the     |
|     |                       | grid voltage is lower than this parameter setting. |
| 4   | Low Voltage Ride-     | Sets the low voltage ride-through capability.      |
|     | Through curve Points  |                                                    |
|     | included              |                                                    |
| 5   | Low Voltage Ride-     | The device outputs zero current when the grid      |
|     | Through Current Zero  | voltage is lower than this parameter setting.      |
|     | Crossing Voltage      |                                                    |
|     | Threshold             |                                                    |

#### High Voltage Ride Through

| No. | Parameter name       | Description                                              |
|-----|----------------------|----------------------------------------------------------|
| 1   | High Voltage Ride-   | When it is set to <b>C</b> , if high voltage occurs in a |
|     | Through Enable       | short time due to grid fault, the devices shall          |
|     |                      | stay connected for short periods of time instead         |
|     |                      | of immediately separating from the power grid.           |
| 2   | High Voltage Ride-   | Sets the high voltage ride-through capability.           |
|     | Through curve Points |                                                          |
|     | included             |                                                          |
| 3   | High Trigger         | High voltage ride-through is triggered when the          |
|     | Threshold            | grid voltage is greater than this parameter              |
|     |                      | setting.                                                 |

#### **Fan parameters**

| No. | Parameter name      | Description                                           |
|-----|---------------------|-------------------------------------------------------|
| 1   | External fan silent | When it is set to <b>C</b> , the maximum fan speed is |
|     | mode regulation     | limited to reduce fan noise.                          |

## 2.4.3 Sigen EV DC Charging Module

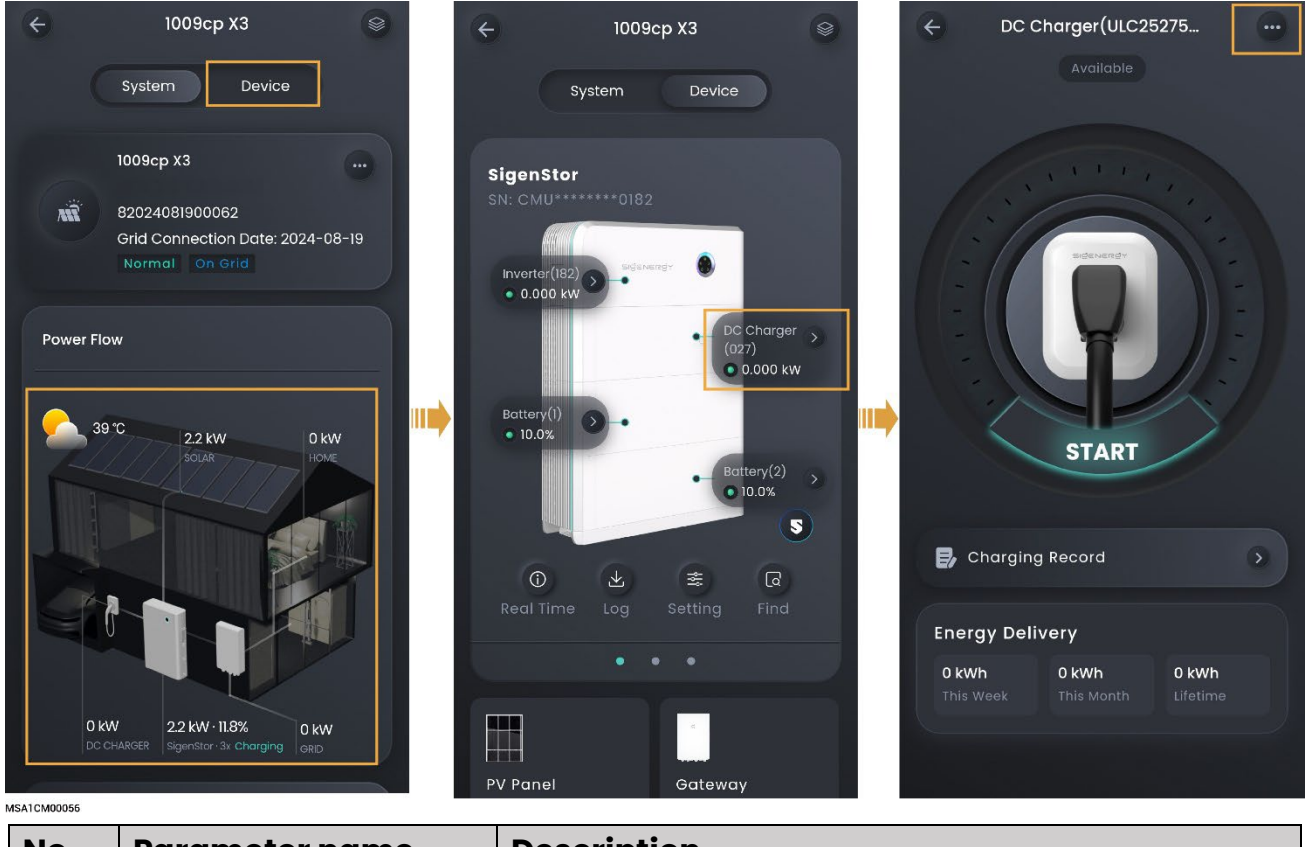

| No. | Parameter name  | Description                                        |
|-----|-----------------|----------------------------------------------------|
| 1   | Authorization   | Set the charging authentication. When it is set to |
|     |                 | , unauthenticated charging is allowed.             |
| 2   | Card Management | Bind a Sigen RFID card.                            |

#### Tips

For use and precautions of the Sigen EV DC Charging Module, refer to the Sigen EV DC Charging Module User Manual.

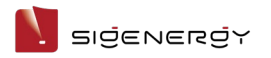

## 2.4.4 Gateway

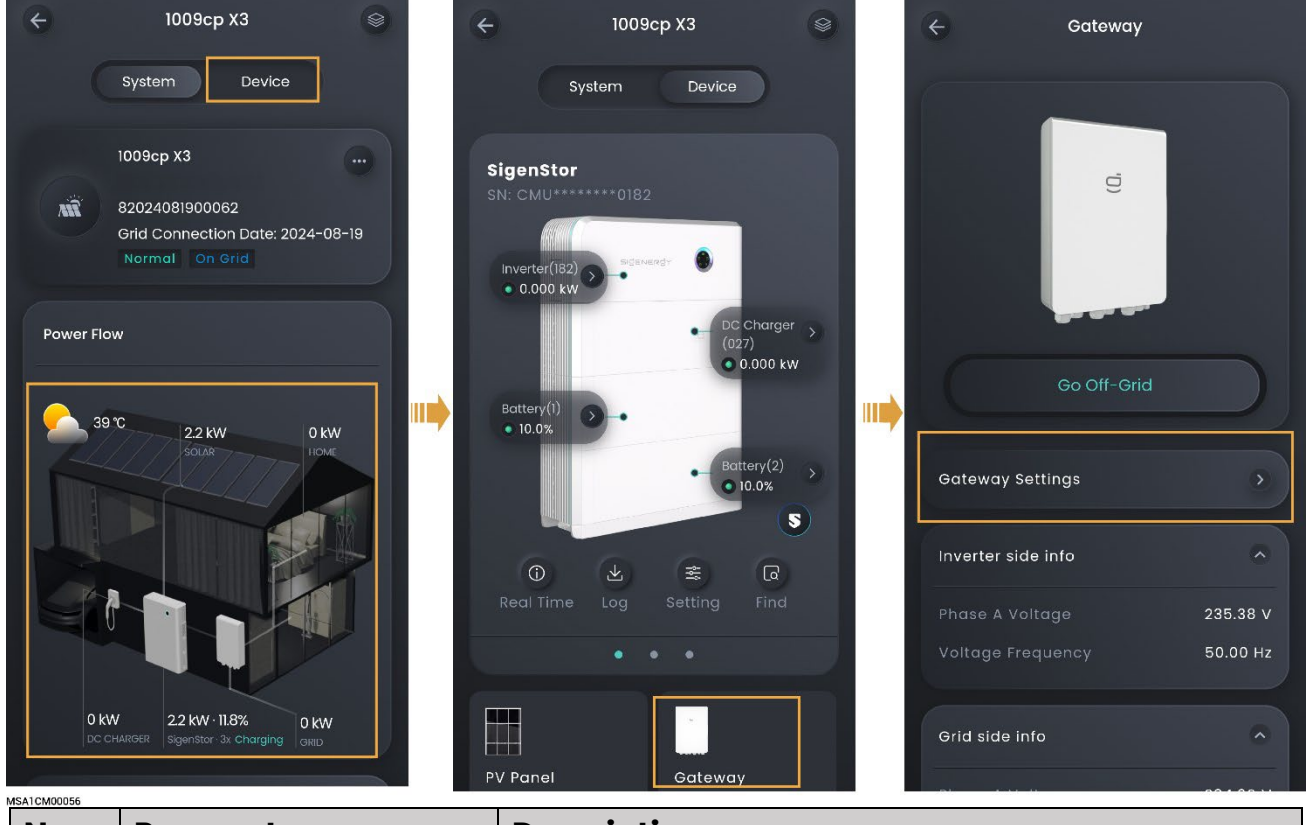

| No.                                                                          | Parameter name      | Description                                            |
|------------------------------------------------------------------------------|---------------------|--------------------------------------------------------|
| 1                                                                            | Grid recovery delay | Specifies the delay time after which the device        |
|                                                                              | time                | starts after the grid resumes normal operation.        |
| 2                                                                            | Neutral Grounding   | When it is set to <b>C</b> , neutral grounding is      |
|                                                                              |                     | enabled when the device operates in off-grid           |
|                                                                              |                     | mode.                                                  |
| 3                                                                            | Off-Grid Enablement | When it is set to <b>C</b> , the device can operate in |
|                                                                              |                     | off-grid mode <sup>[1]</sup> .                         |
| 4                                                                            | Generator off-grid  | When it is set to 🤍, a diesel generator is             |
|                                                                              | mode                | supported to be connected from the grid port.          |
| Note [1]: You can also go to "Gateway" → "Go-Off-Grid" to switch between on- |                     |                                                        |
| grid and off-grid.                                                           |                     |                                                        |

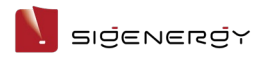

## 2.4.5 Sigen EV AC Charger

#### **Pure charging application**

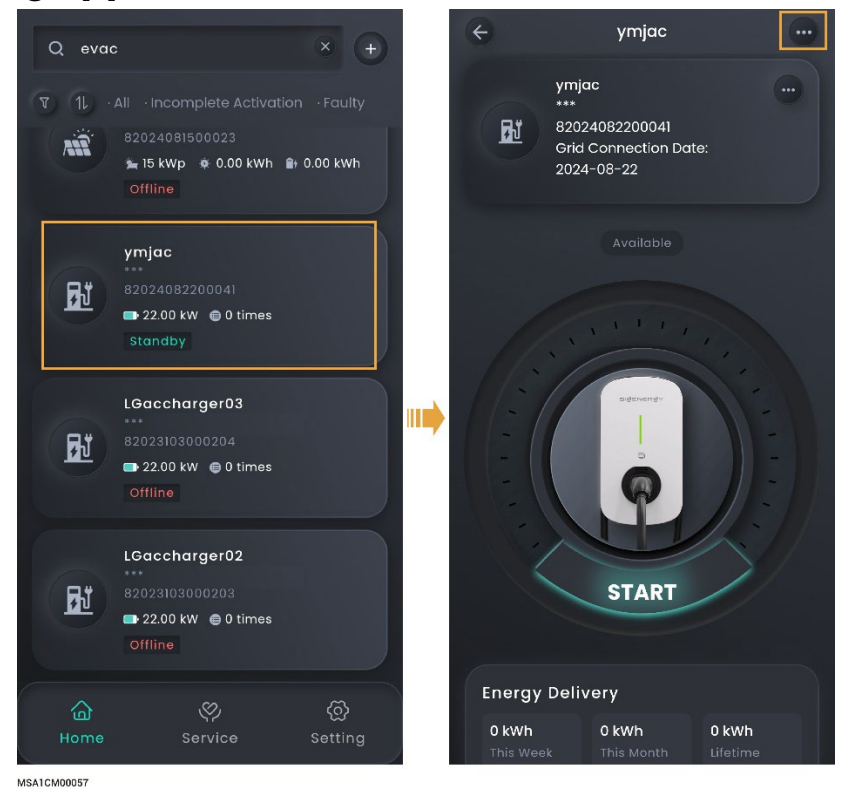

86 / 99

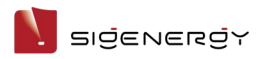

#### PV charging or PV storage & charging application

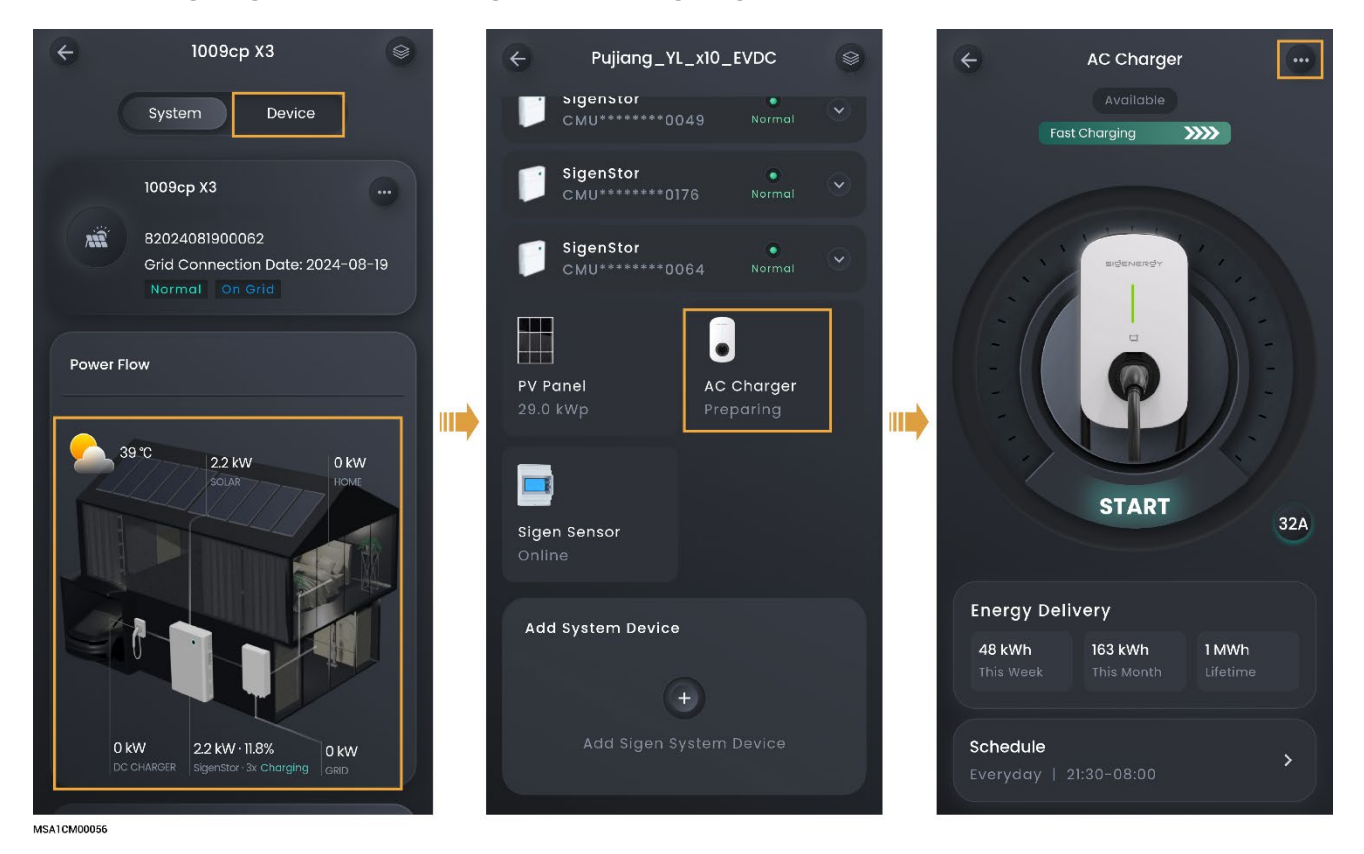

| No. | Parameter n     | ame          | Description                                      |
|-----|-----------------|--------------|--------------------------------------------------|
| 1   | Charging Mo     | de           | Set the charging mode of Sigen EV AC             |
|     |                 |              | Charger. Charging mode options include           |
|     |                 |              | Fast Charging, Solar Boost Charging, and         |
|     |                 |              | 100% PV Charging.                                |
| 2   | OCPP Setting    |              | When it is set to <b>C</b> , Sigen EV AC Charger |
|     |                 |              | can be connected to the OCPP server, and         |
|     |                 |              | users can select the OCPP platform from the      |
|     |                 |              | URL drop-down list.                              |
| 3   | 3 Authorization |              | Set the charging authentication. When it is      |
|     |                 |              | set to 🔲, unauthenticated charging is            |
|     |                 |              | allowed.                                         |
| 4   | Card Manage     | ement        | Bind a Sigen RFID card.                          |
| 5   | Advanced        | Output Mode  | Select single-phase or three-phase output        |
|     | Mode            |              | as needed.                                       |
| 6   |                 | Dynamic load | When Power Sensor is installed in the            |
|     |                 | management   | networking and is not in off-grid state, and     |

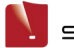

| No. | Parameter name |                            | Description                                                                                                    |  |  |  |
|-----|----------------|----------------------------|----------------------------------------------------------------------------------------------------|--|--|--|
|     |                |                            | if it is set to Sigen EV AC Charger will<br>support dynamic load management (DLM).<br>Sigen EV AC Charger quickly and<br>intelligently regulates the charging current<br>(power) by comparing the power at the<br>grid-connection point reported by the<br>Power Sensor with the "Rated Household<br>Circuit Breaker Current" set by the installer<br>when creating new systems to prevent the<br>Household Circuit Breaker in the distribution<br>panel from being disconnected.    |  |  |  |
| 7   |                | Output mode<br>auto switch | When it is set to <b>C</b> , "Charging Mode" is<br>"100% PV Charging." Three-phase output can<br>be automatically switched to single-phase<br>output when the PV power is low.                                                                                                    |  |  |  |
| 8   | Connectivity   | Ethernet                   | <ul> <li>Displays the connection status of Fast Ethernet.</li> <li>For Fast Ethernet, network parameters are automatically obtained using a DHCP server. To edit parameters, do the following: <ol> <li>Configure a WLAN that can access the internet or insert a 4G SIM card.</li> <li>Wait until "WLAN" or "Cellular" is displayed as "Connected", and disconnect the network cable.</li> <li>Set "Obtain IP address automatically" to and edit parameters.</li> </ol> </li> </ul> |  |  |  |
| 9   |                | WLAN                       | Displays the connection status of WLAN. If<br>the connection status is displayed as "Not<br>connected" and you want to use the WLAN to<br>access internet, select a WLAN hotspot<br>supporting 2.4 GHz band.<br>Notes:<br>Non-encrypted WLAN is not                                                                                                    |  |  |  |

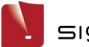

| No. | Parameter name |                  | Description                                              |  |  |
|-----|----------------|------------------|----------------------------------------------------------|--|--|
|     |                |                  | recommended as it may lead to Internet                   |  |  |
|     |                |                  | access failure.                                          |  |  |
|     |                |                  | When WLAN is the only connection path for                |  |  |
|     |                |                  | the devices to access the internet, switching            |  |  |
|     |                |                  | WLAN to any other wireless router will be                |  |  |
|     |                |                  | prohibited.                                              |  |  |
| 10  |                | Cellular         | <ul> <li>Displays the connection status of 4G</li> </ul> |  |  |
|     |                |                  | network. If the connection status is                     |  |  |
|     |                |                  | displayed as "Not connected," and you                    |  |  |
|     |                |                  | want to use the 4G network to access the                 |  |  |
|     |                |                  | internet, ensure that you insert the 4G SIM              |  |  |
|     |                |                  | card.                                                    |  |  |
|     |                |                  | When 4G is used for communication, users                 |  |  |
|     |                |                  | can view the monthly traffic usage and set a             |  |  |
|     |                |                  | traffic usage threshold for each month.                  |  |  |
| 11  | Connectivity   | Grid Code        | Specifies a grid code based on the                       |  |  |
|     | _              |                  | country/region when devices are used.                    |  |  |
| 12  |                | Home air circuit | Specifies the rated current according to the             |  |  |
|     |                | breaker          | home main incoming circuit breaker within                |  |  |
|     |                |                  | the distribution panel.                                  |  |  |
| 13  |                | Input circuit    | Specifies the rated current according to                 |  |  |
|     |                | breaker rated    | circuit breakers connected to devices in the             |  |  |
|     |                | current          | distribution panel.                                      |  |  |
| 14  |                | Ground mode      | Specifies the grounding type according to                |  |  |
|     |                |                  | local grid type.                                         |  |  |
| 15  |                | Phase Type       | Specifies the phase type according to actual             |  |  |
|     |                |                  | wiring.                                                  |  |  |
| 16  |                | Maintenance      | Reset: The device restarts.                              |  |  |

#### Tips

For use and precautions of the Sigen EV AC Charger, refer to the Sigen EV AC Charger User Manual.

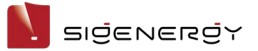

### 2.4.6 Downloading device logs

#### Tips

When a device fails, and the problem needs to be located, you can download device logs and send them to our technical personnel for analysis and troubleshooting.

- 1. On the "Home" screen, click the name of the station where the device is installed.
- 2. Click the device in the energy flow chart in the "System" tab or the "Device" tab.
- 3. Download device logs on the "Log Download" screen.

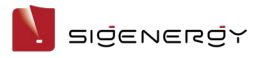

# **Chapter 3 Others**

#### 3.1.1 Changing account password

#### Method 1:

On the login screen, click "Forgot Password" to reset the login password.

#### Method 2:

Click "Setting" and low on the screen top to change "Password."

#### 3.1.2 Changing account nickname

Click "Setting" and on the screen top to modify "Nickname".

#### 3.1.3 Changing account binding information

Click "Setting" and 💟 on the screen top to change "Binding Information," for

example, email address.

#### 3.1.4 Viewing and exchanging points

Click "Setting" → "My Points" to view point details. You can also redeem your points for rewards.

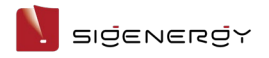

#### 3.1.5 Team and company management

If you want to authorize other installers to view and set up your power station or you want to view and set up the power station of other installers, click "Setting" → "Company Management".

**Authorize other installers:** Join the team with invitation code. You can join only one team.

**View other installers:** Copy "My Invitation Code" to the invitee and invite him to join your team.

#### 3.1.6 Viewing App version

Click "Setting"  $\rightarrow$  "About" to go to the viewing screen.

#### 3.1.7 Upgrading mySigen

Tips

To gain the best compatibility and performance, you are advised to upgrade the mySigen App regularly.

Click "Setting" → "About" → "Version Update" and execute the upgrade process.

#### 3.1.8 Configuring parameters on the "App Setting" screen

| No. | Parameter name   | Description                                       |  |
|-----|------------------|---------------------------------------------------|--|
| 1   | Dark Mode        | Specifies the display style.                      |  |
| 2   | Language         | Specifies the display language.                   |  |
| 3   | Temperature Unit | <ul> <li>Sets the unit of temperature.</li> </ul> |  |
|     |                  | • The unit of temperature commonly used in the    |  |
|     |                  | local area is set by default. You can change this |  |
|     |                  | setting when needed.                              |  |

Click "Setting"  $\rightarrow$  "App Setting" to go to the settings screen.

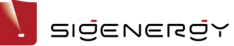

| No. | Parameter name                                            | Description                                            |
|-----|-----------------------------------------------------------|--------------------------------------------------------|
| 4   | Notification                                              | Sets the App push notification permission.             |
|     |                                                           | This permission is set while the App is installed. You |
|     |                                                           | can make settings when needed.                         |
| 5   | Lab Sets the access permission of Sigen AI.               |                                                        |
|     |                                                           | You can ask Sigen AI about the product knowledge       |
|     |                                                           | when the parameter is set to 🥌.                        |
| 6   | Diagnostic tool If an exception occurs when you use the A |                                                        |
|     |                                                           | can use this tool to generate operation logs and       |
|     |                                                           | report to our customer support for analysis and        |
|     |                                                           | solutions.                                             |

#### 3.1.9 Owner consultation and request management

Click "Service" → "Service CRM" or "Dispatched" to check and manage owner consultation requests.

## 3.1.10 Support

Click "Service" → "Support" to get the contact information of your region or submit a work order.

o

sigen >

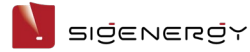

# **Chapter 4 Logout**

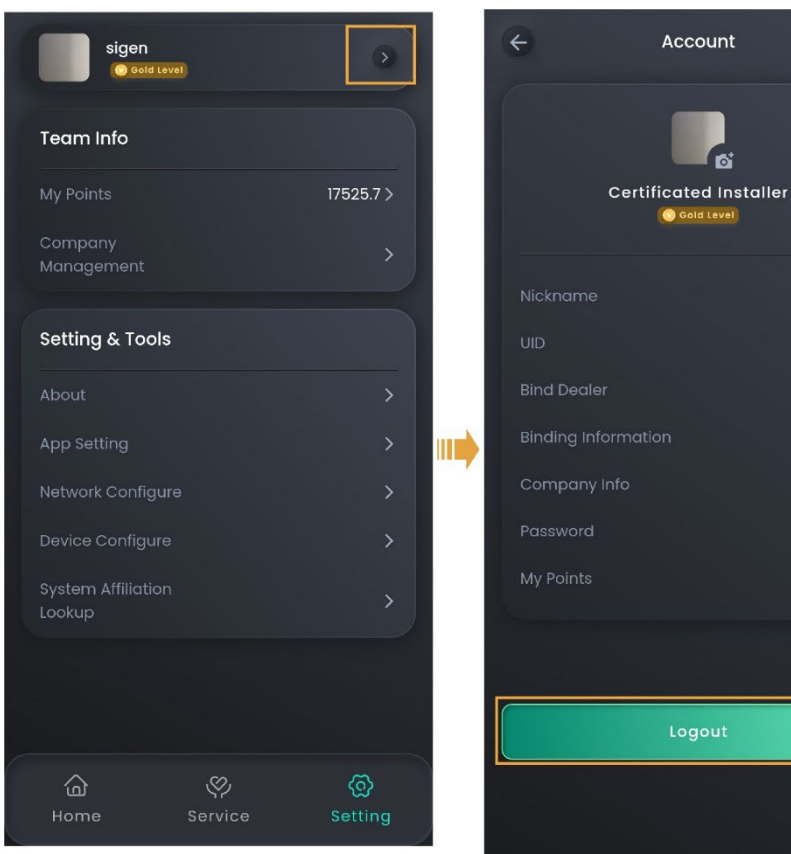

MSA1CM00058

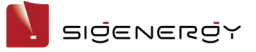

# **Chapter 5 FAQs**

# 5.1 What should you do if the owner has not received the account activation email?

- Check whether the email from the "sigencloud" account was received in the Spam folder.
- If not, check whether the email address of the owner is correct. If the email address is incorrect, please set the email address and push the notification again.

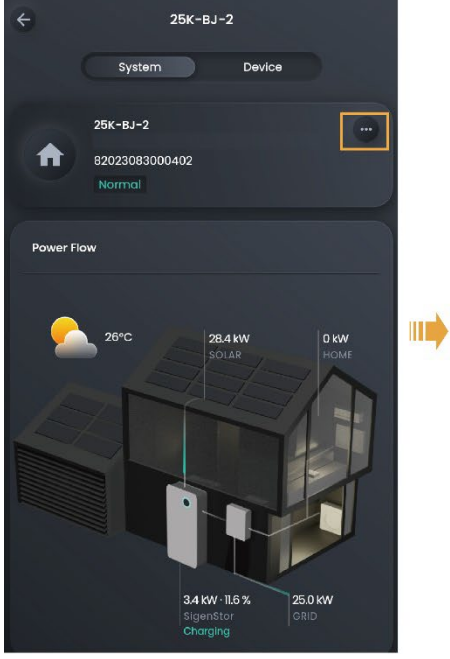

| ÷ |   | More               |   |   |
|---|---|--------------------|---|---|
| 1 | 0 | Owner Detail       | > |   |
|   | ¢ | System Settings    |   |   |
|   | Ø | Utility Rate Plan  |   |   |
|   | ۲ | Diagnosis          |   |   |
|   | à | Notice             |   |   |
|   | ø | Warranty           |   | I |
|   | 8 | License Activation |   |   |
|   |   |                    |   |   |
|   |   |                    |   |   |
|   |   |                    |   |   |
|   |   |                    |   |   |
|   |   |                    |   |   |
|   |   |                    |   |   |

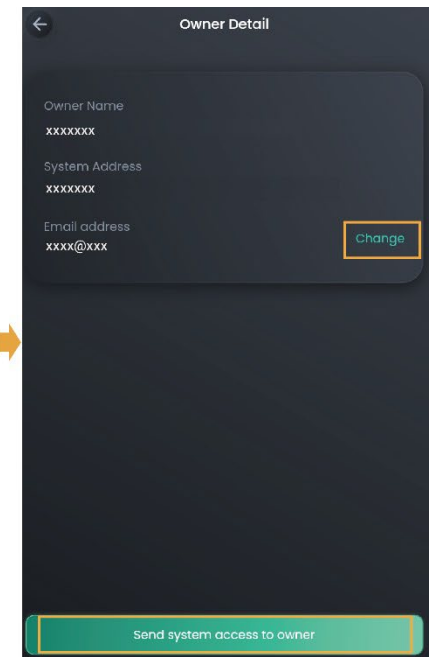

MSA1CM00006

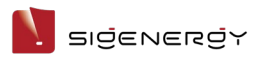

## 5.2 What should you do if the owner account

## activation times out and cannot be operated?

Please push the account activation notification again and ask the owner to activate the account within 24 hours.

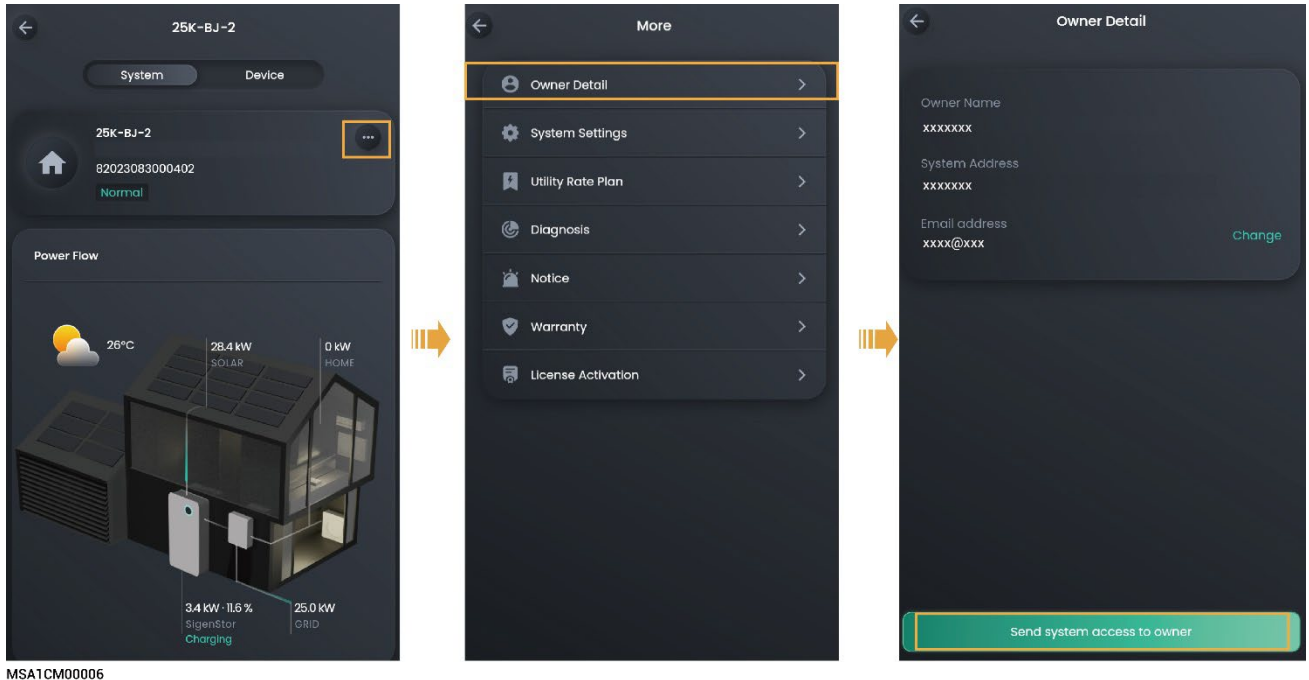

## 5.3 What should you do if you have a problem with

#### creating new systems or other actions?

- Click "Service" → "Support" to get the contact information of your region.
- Please visit <u>https://www.sigenergy.com</u> and go to "Contact Us" → "Local Contacts" to get the contact information.

## 5.4 What should you do if you have not received

## emails (verification code or logs) from the system?

- Check whether the email from the "sigencloud" account was received in the Spam folder.
- Push the notification again.

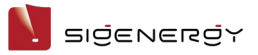

# 5.5 What should you do if you want to disconnect WLAN when the communication mode changes

## from WLAN to FE?

- 1. Insert the network cable into the device.
- 2. On the "Home" screen, click the station name you want to set.
- Click next to the station name and click "System Settings" →
   "Connectivity".
- 4. Wait until "Ethernet" is connected, click "WLAN", and then select any WLAN and enter an invalid password.

# 5.6 How do I connect a power sensor if the RS485\_2 port of the inverter is faulty?

You can connect a power sensor to the RS485\_1 port of the inverter. You must

manually add a power sensor after the cable is properly connected.

#### Tips

When the RS485\_1 port is connected to a power sensor, do not connect other devices simultaneously. Otherwise, the power control may be affected.

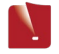

#### Installer Manual

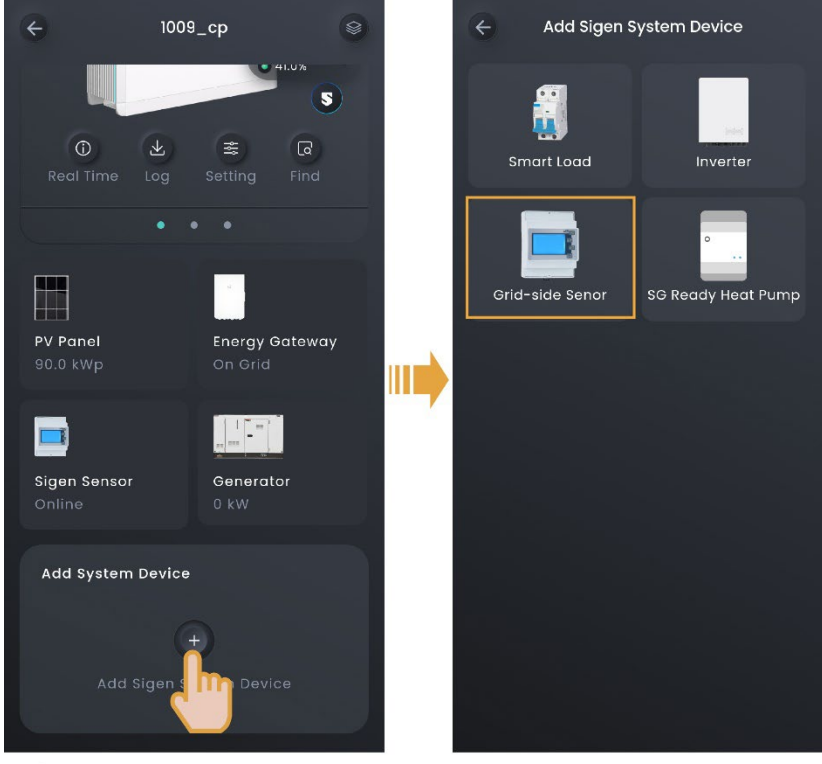

SSA1CM00005

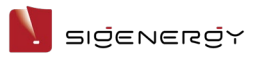

# 5.7 In grid connection scenarios, how can I quickly identify where SigenStor is installed?

You can light up the LED of SigenStor in the App and locate the SigenStor.

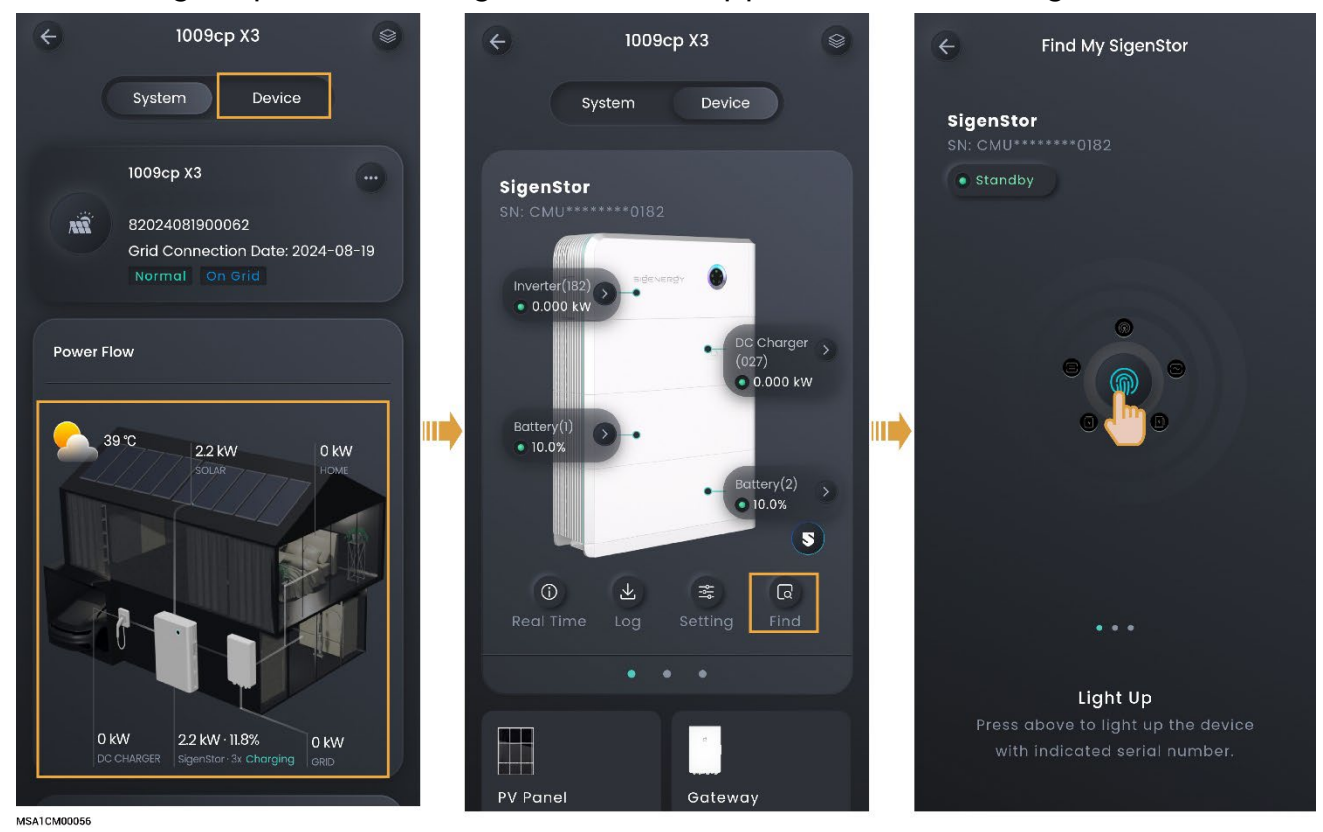

## 5.8 How do I reconnect the network when the device

## network connection is lost?

You can re-configure the network settings using a device hotspot in "Setting" → "Network Configure" or "Device Configure."

# 5.9 How do I check whether the device is connected in parallel with other ones?

You can check this in "Setting" → "System Affiliation."